# vps h ji gify

## HƯỚNG DẦN SỬ DỤNG

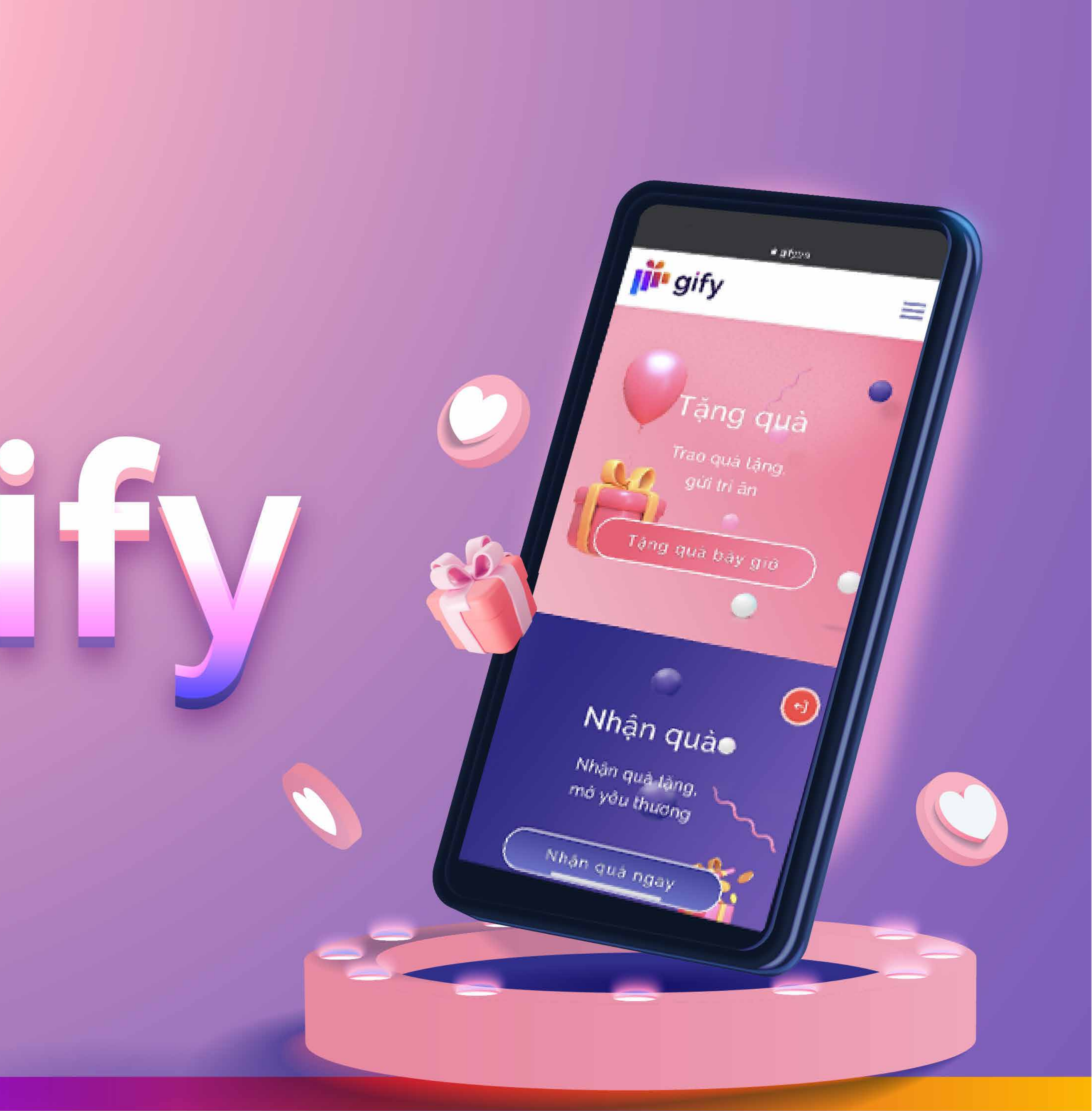

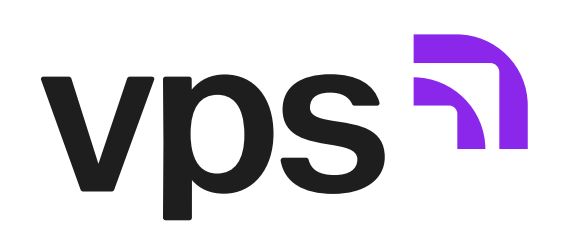

### I. Hướng dẫn truy cập Gify

Bước 1: \_\_\_\_\_

Đăng nhập ứng dụng VPS SmartOne

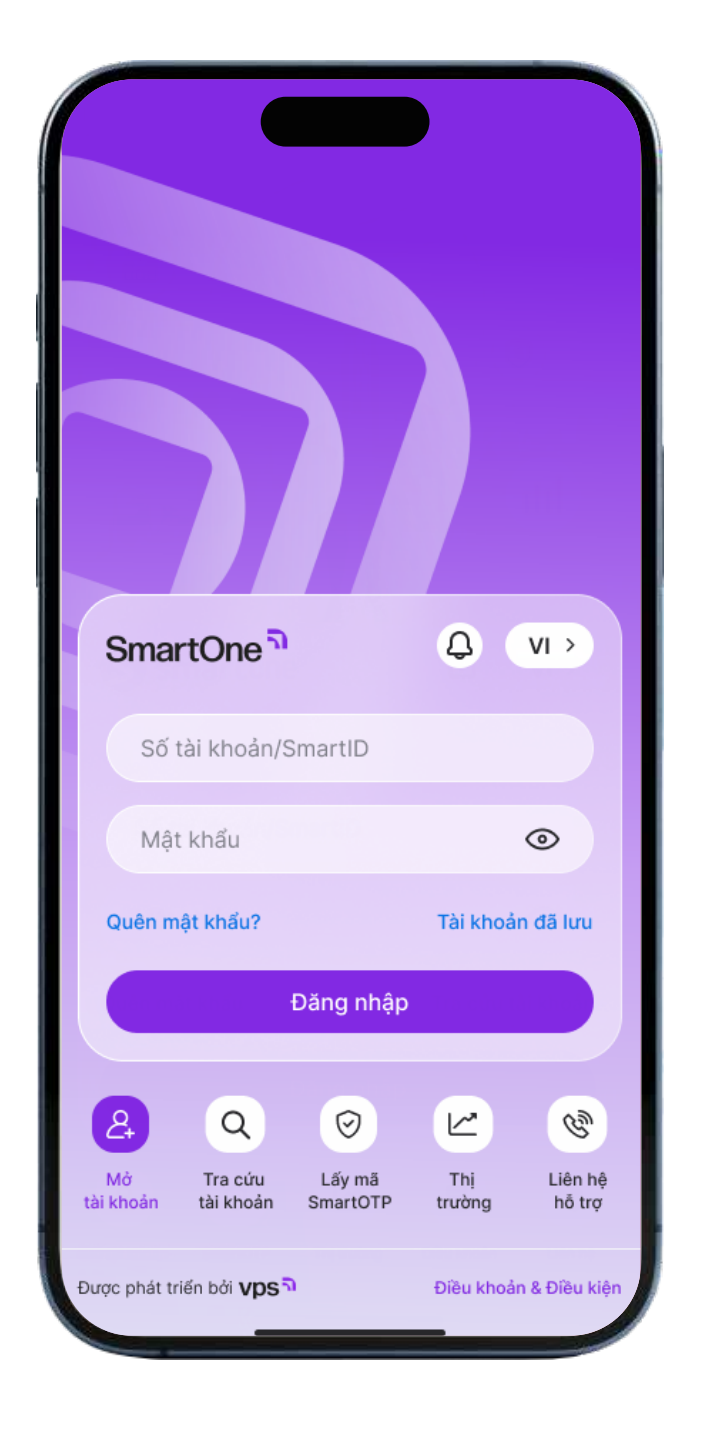

Bước 2: \_\_\_\_\_

Tại trang chủ ứng dụng VPS SmartOne, chọn "Tất cả" và chọn "Gify".

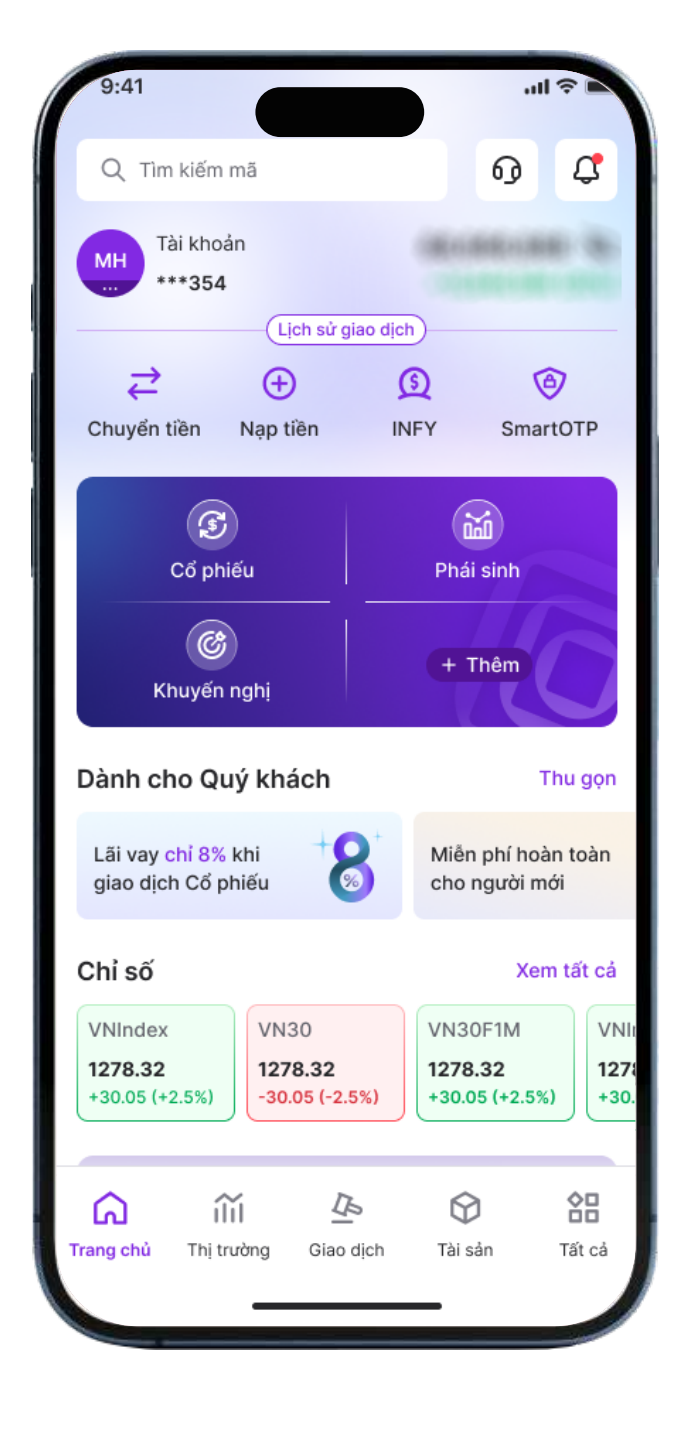

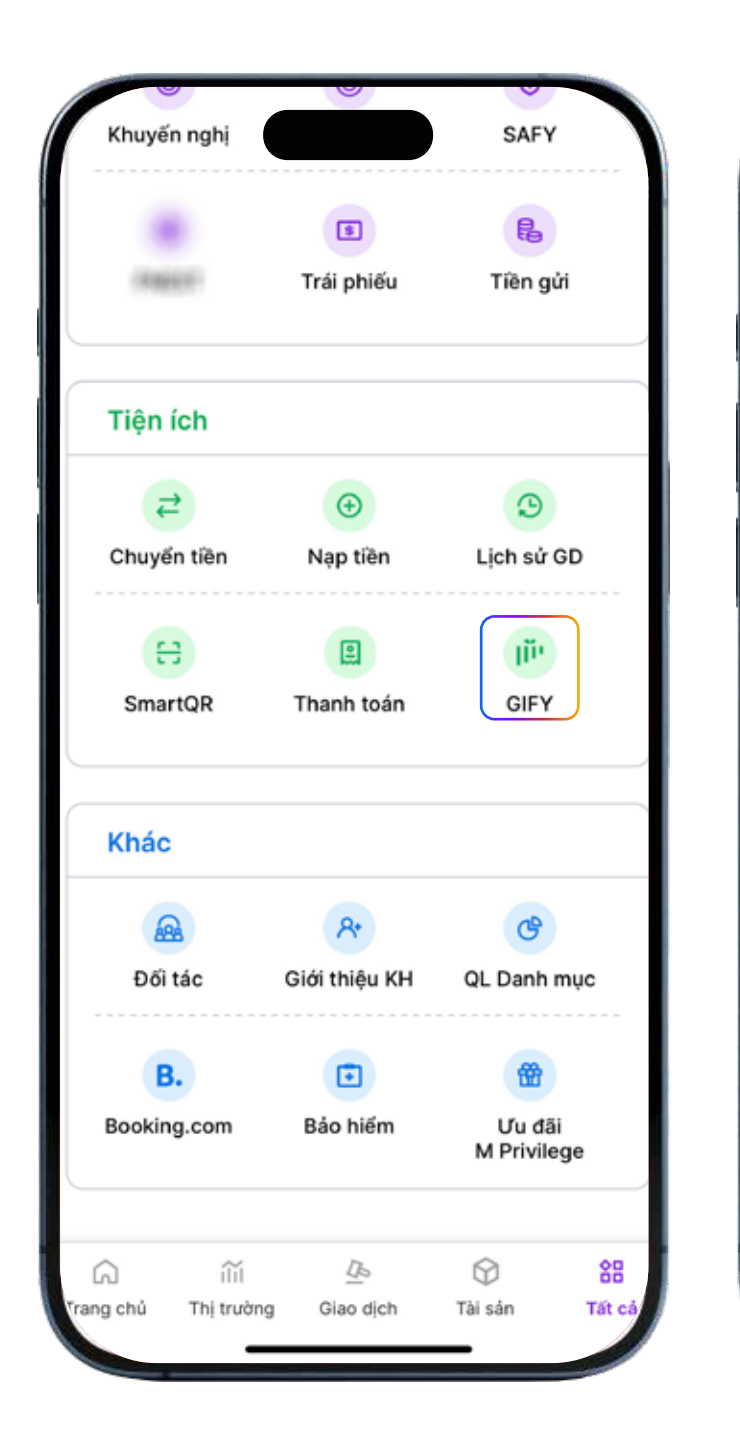

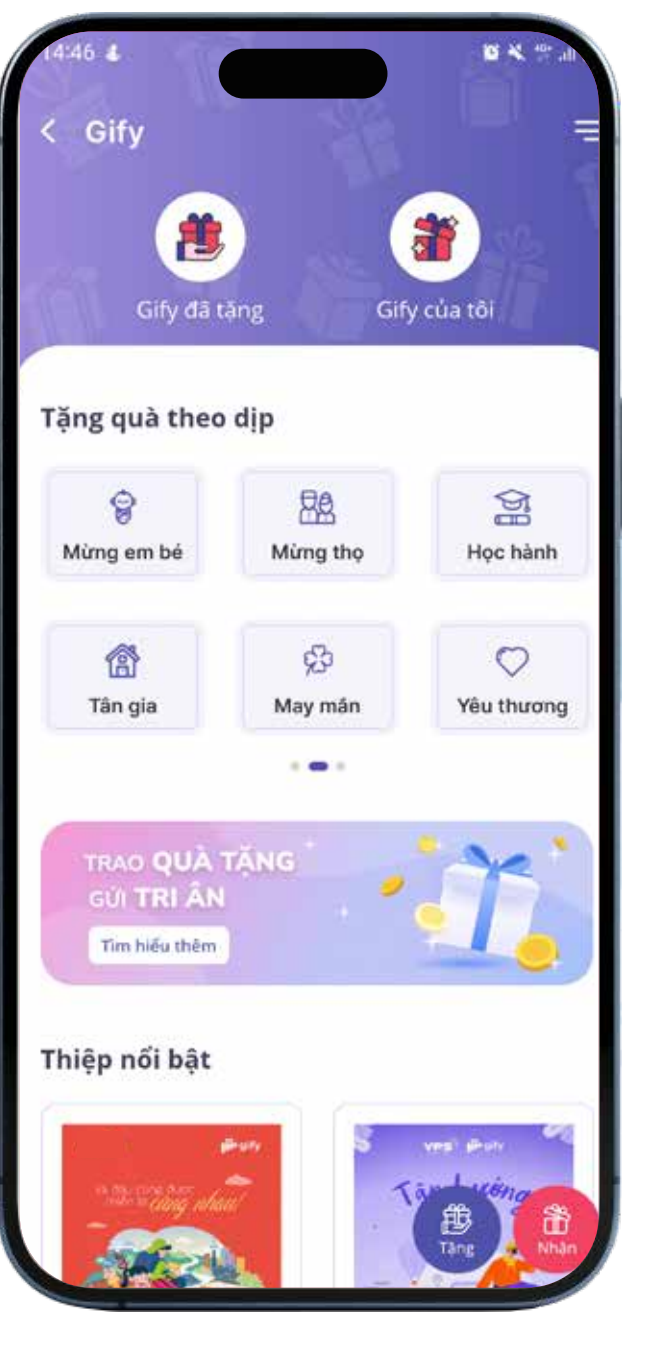

### Vps 7

### II. Hướng dẫn tặng quà

#### 2.1. CÁC CÁCH TẶNG QUÀ

Lựa chọn trong 3 cách sau để tặng quà:

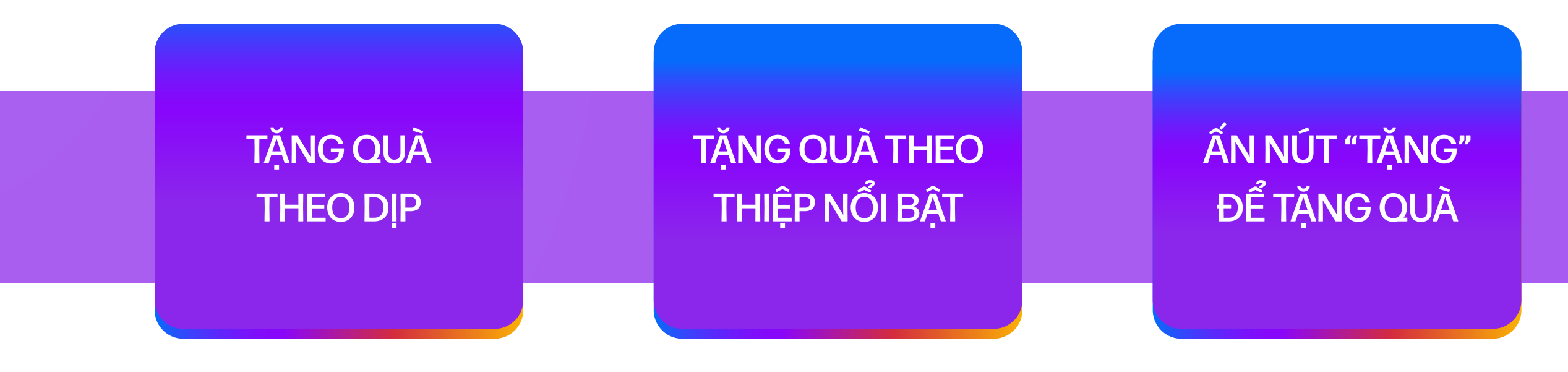

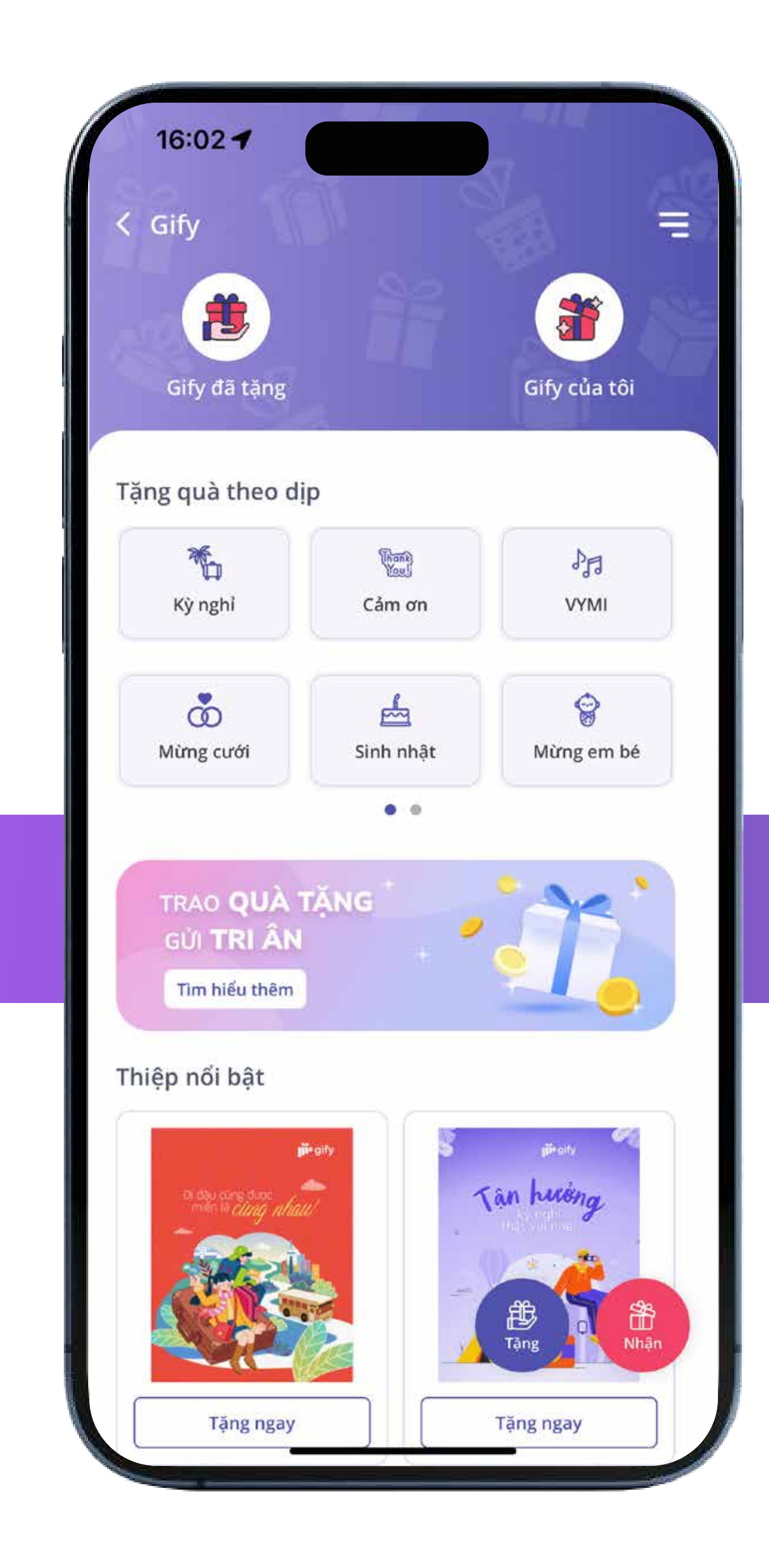

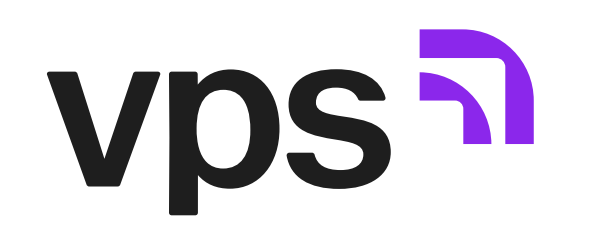

#### 2.2. THỰC HIỆN TẶNG QUÀ

Bước 1: \_\_\_\_\_

Nhập Thông tin người nhận

Cách 1: Nhập mới thông tin

(Với trường hợp người nhận có tài khoản VPS và người nhận chưa có tài khoản VPS)

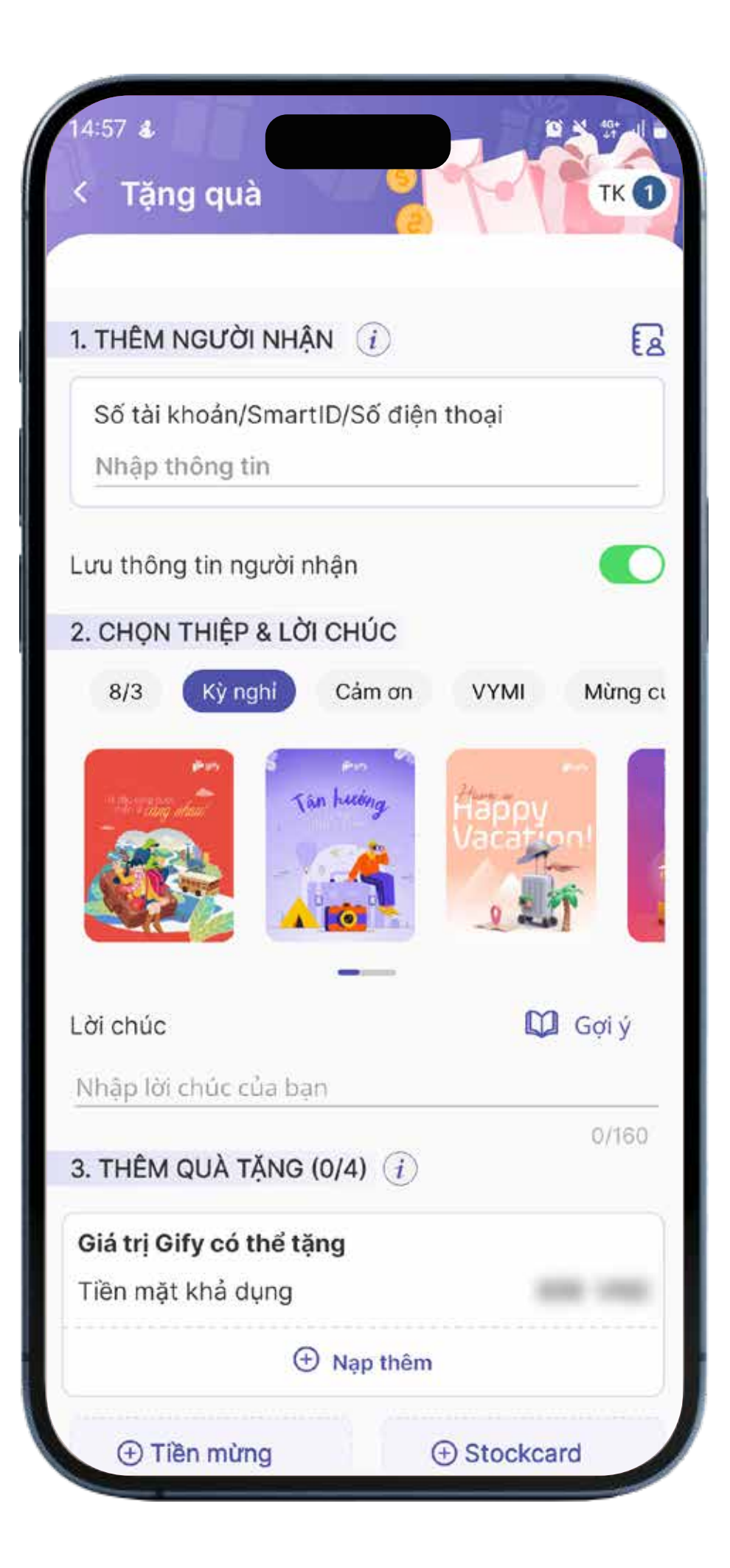

#### • <u>Cách 2:</u>

Chọn biểu tượng cuốn sổ và chọn người nhận từ "Danh sách đã lưu" hoặc chọn Danh bạ

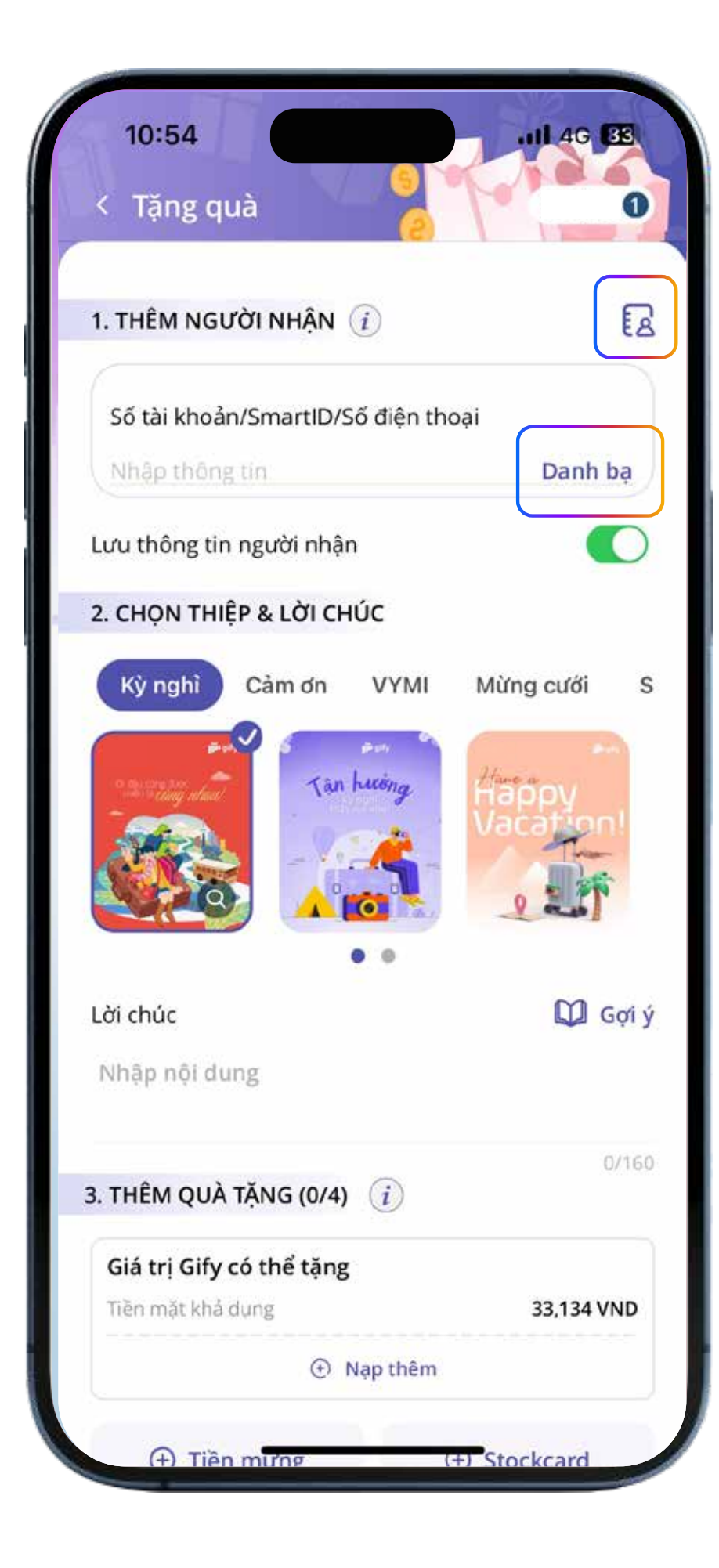

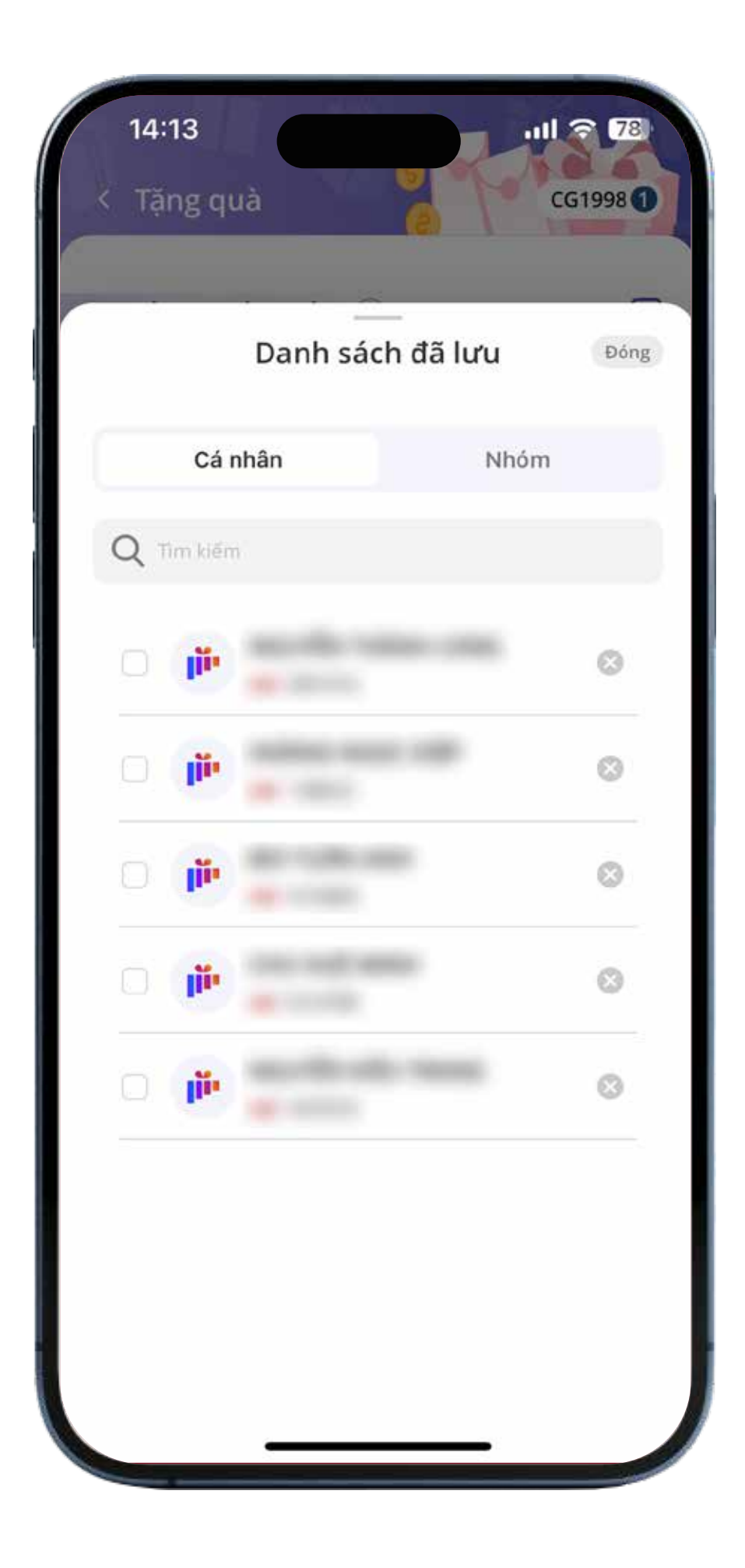

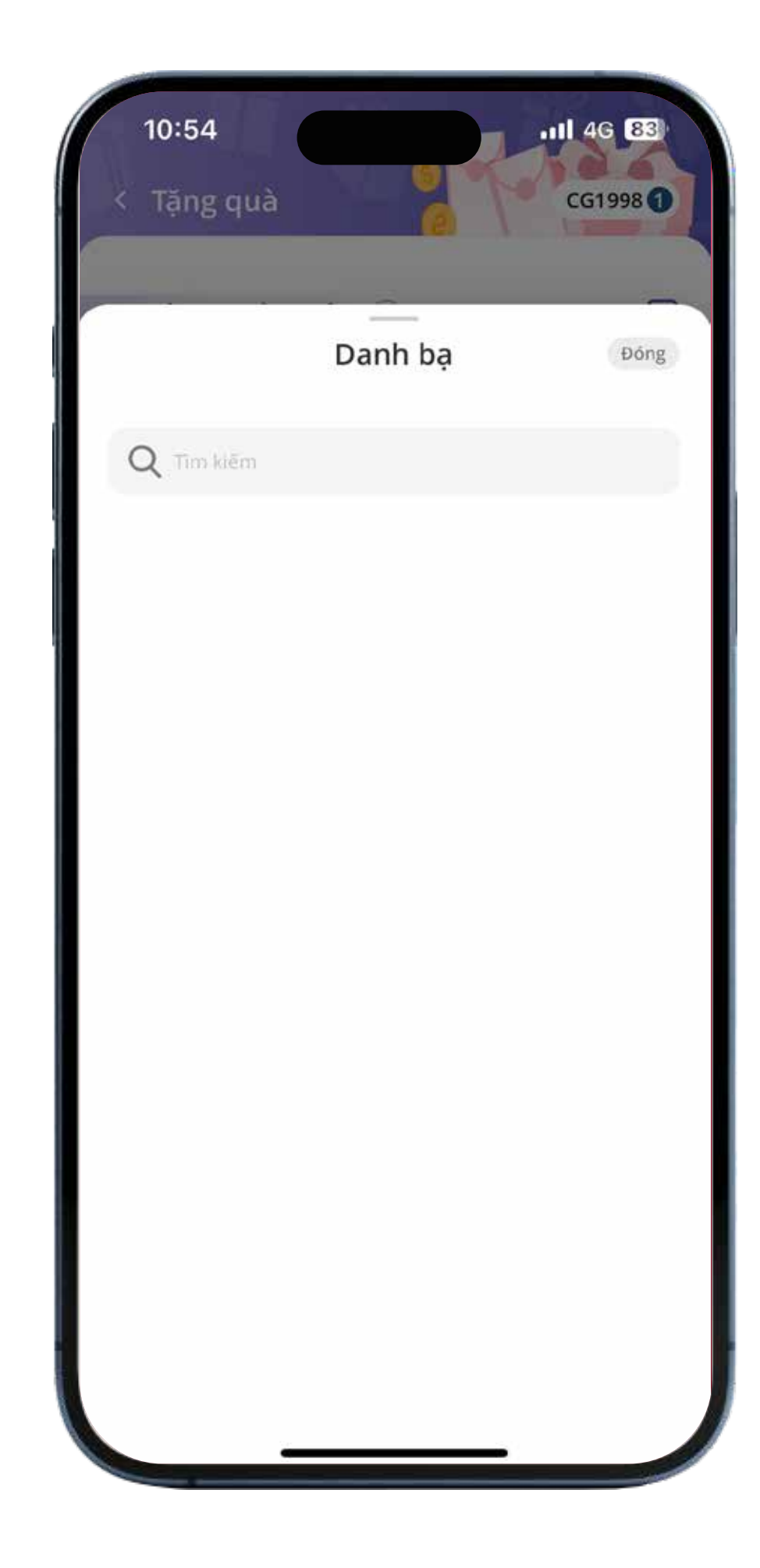

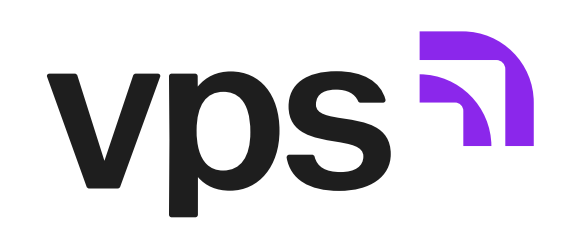

Bước 2: \_\_\_\_

Chọn thiệp và lời chúc

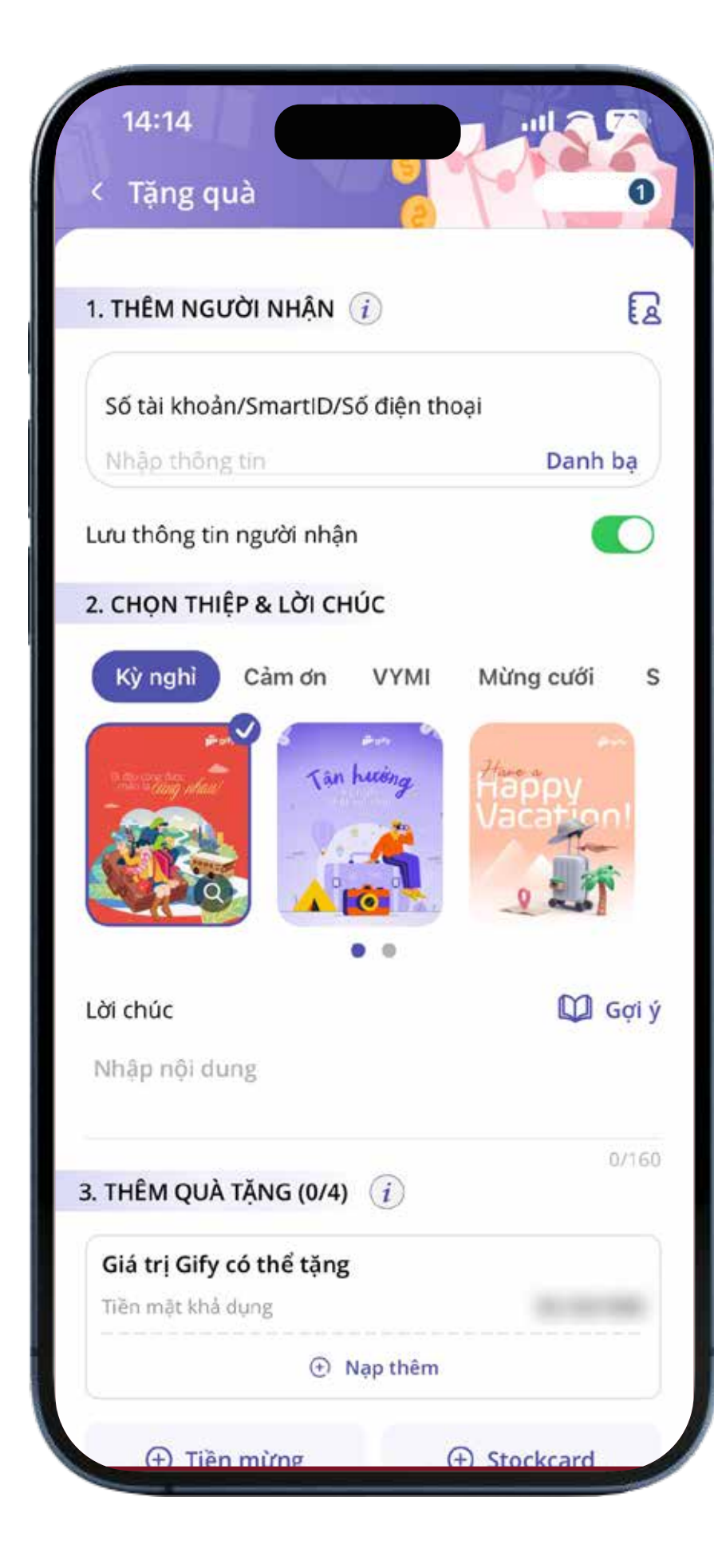

Chọn thiệp theo chủ đề

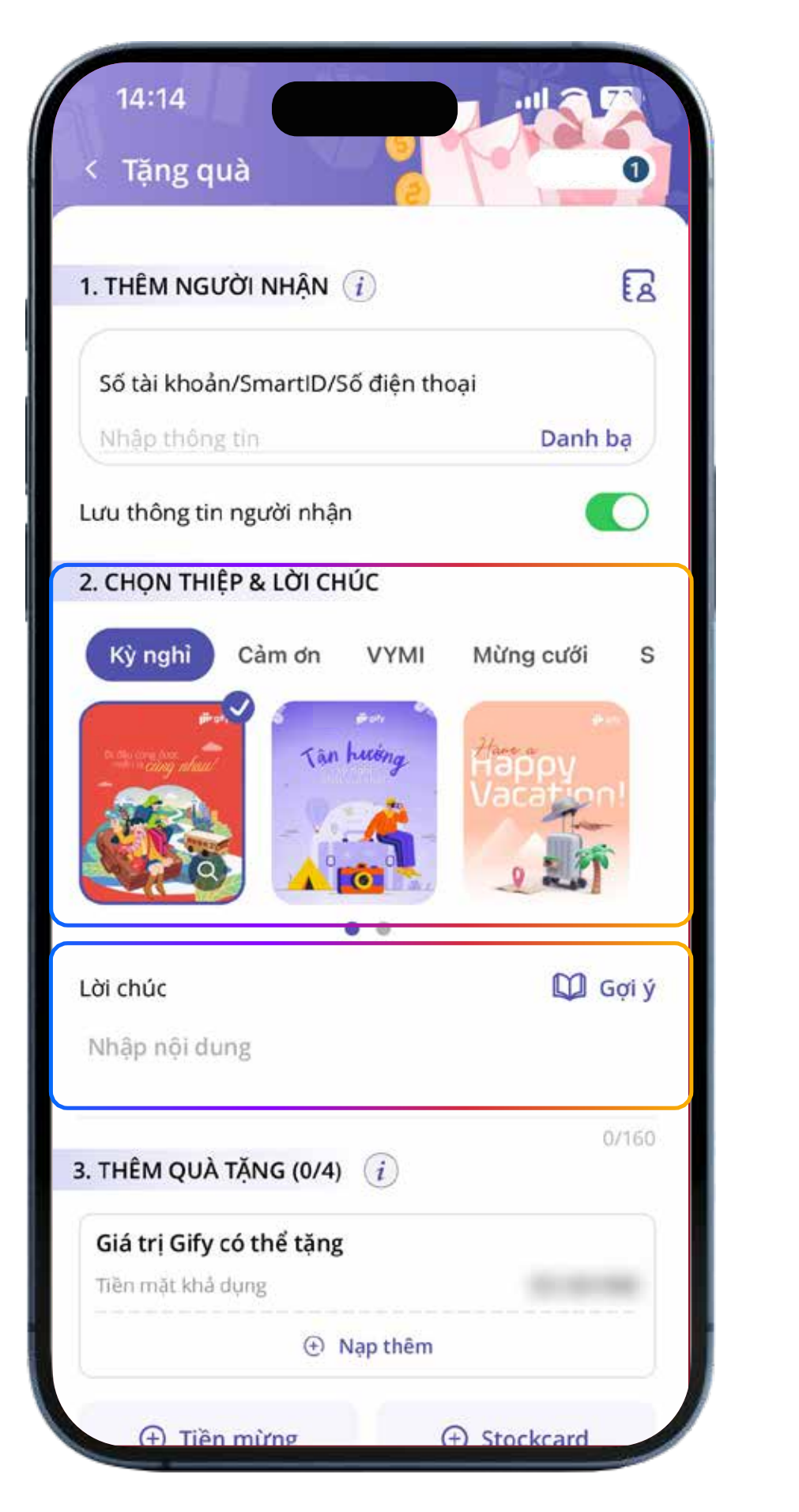

| 09:49                                                      | 9                                         |                                    |
|------------------------------------------------------------|-------------------------------------------|------------------------------------|
|                                                            | (9)                                       |                                    |
| G(                                                         | ợi ý từ Gify                              | Đóng                               |
| ing quà theo dịp : 30                                      | 0/4-1/5                                   | EN                                 |
| Chúc em có một dịp lễ<br>Yêu em nhiều!                     | ž 30/4 và 1/5 thật                        | nhiều niềm vui.                    |
| Hôm nay là ngày nghỉ<br>một kỳ nghỉ lễ thật vu<br>nhiều!   | lễ 30/4 rồi, cháu c<br>i vẻ, hạnh phúc. Y | chúc ông bà sẽ có<br>êu ông bà rất |
| Chúc anh và gia đình<br>nhiều niềm vui và hạr              | có một kỳ nghỉ lễ :<br>nh phúc.           | 30/4 - 1/5 thật                    |
| Nhân dịp 1/5, anh chủ<br>người thân, quây quầ<br>anh.      | ic em có một dịp l<br>n bên gia đình và   | lễ vui vẻ bên<br>hạnh phúc bên     |
| Nhân ngày quốc tế lao<br>dào sức khỏe và ngập              | dộng 1/5, con ch<br>tràn hạnh phúc.       | núc bố mẹ dồi                      |
| Nhân dịp đại lễ 30/4 -<br>những ngày nghỉ lễ vu<br>thương. | 1/5, chúc chị cùng<br>li vẻ, hạnh phúc v  | g gia đình có<br>à tràn ngập yêu   |
| Hôm nay là ngày Quố<br>hăng say làm việc, dồi              | c tế Lao động 1/5,<br>ở dào hạnh phúc v   | , em chúc anh<br>à sức khỏe.       |
| Hy vọng em sẽ có kho                                       | ảng thời gian thật                        | t thoải mái trong                  |

Nhập lời chúc hoặc chọn lời chúc từ "Gợi ý"

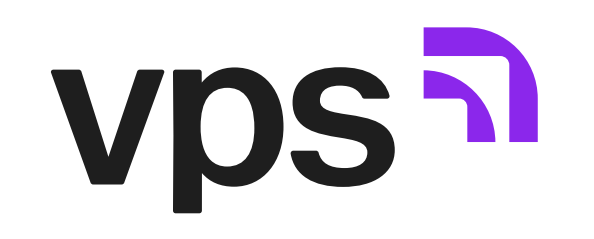

Bước 3:

Thêm quà

Có thể chọn tặng quà bằng Tiền mừng, Stockcard hoặc cả Tiền mừng và Stockcard

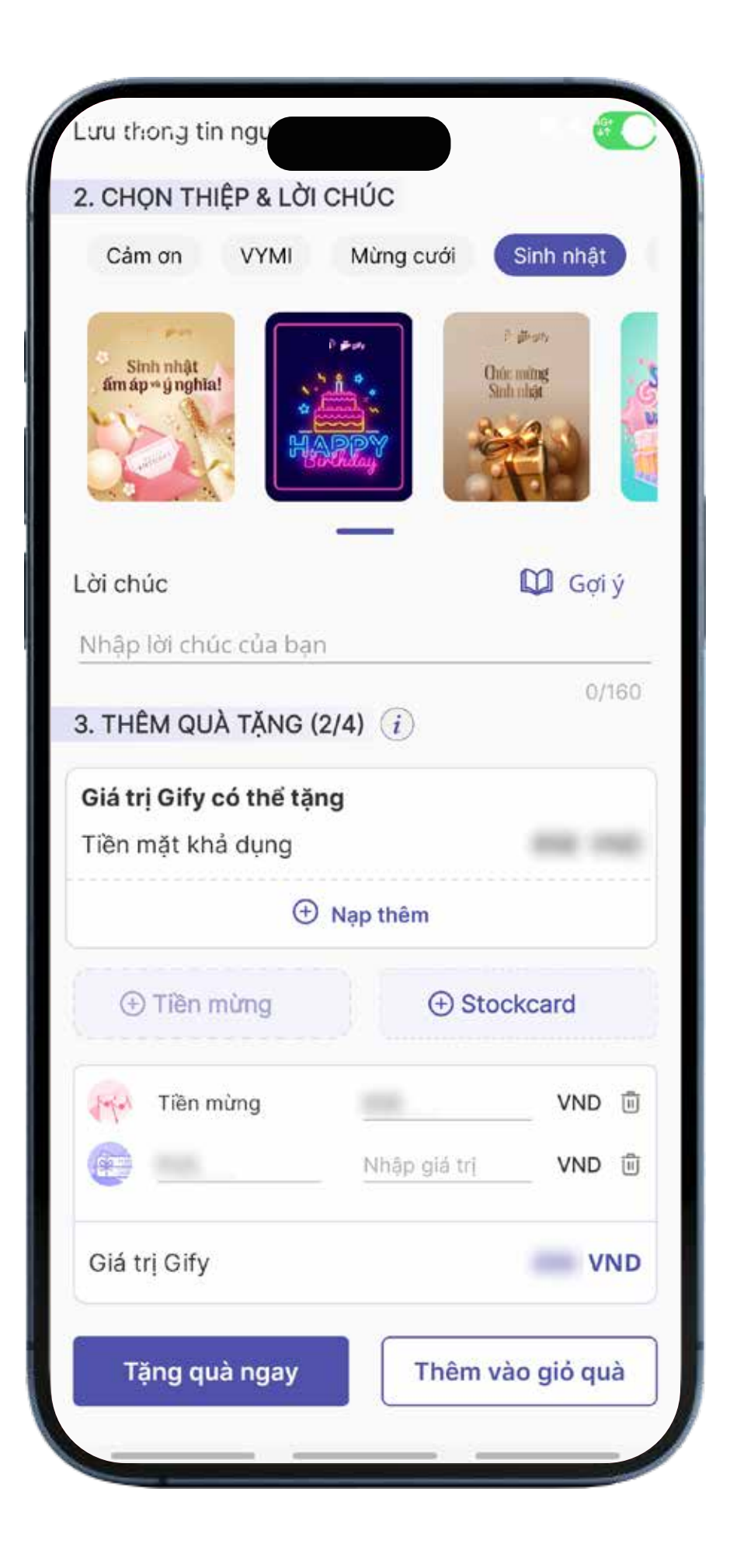

| (1 thiệp<br>rồng giá trị Gify<br>HI TIẾT GIỎ QUÀ (1)<br>Tặng ẩn danh với toàn bộ người nhận<br>Giá trị Gify: | Gia trị gió<br>Phí Gify (b | qua<br>ao gồm VAT)    |           |
|----------------------------------------------------------------------------------------------------|----------------------------|-----------------------|-----------|
| HI TIẾT GIỎ QUÀ (1)<br>Tặng ẩn danh với toàn bộ người nhận<br>Giá trị Gify:                                  | ồng giá trị                | Gify                  | (1 thiệp) |
| Tặng ẩn danh với toàn bộ người nhận<br>Giá trị Gify:                                                         | HI TIẾT G                  | IỎ QUÀ (1)            |           |
| Giá trị Gify:                                                                                                | Tặng ẩn                    | danh với toàn bộ ngượ | ời nhận   |
| Giá trị Gify:                                                                                                | Tin hurong                 |                       |           |
|                                                                                                    |                            | Giá trị Gify:         |           |
|                                                                                                    |                            | <b></b>               |           |
| Tặng ấn danh                                                                                                 |                            | danh                  |           |

Tặng quà ngay hoặc Thêm vào giỏ quà (kiểm tra/chỉnh sửa trước khi tặng quà)

Xem thử thiệp

Tặng quà

Nhập thông tin quà tặng

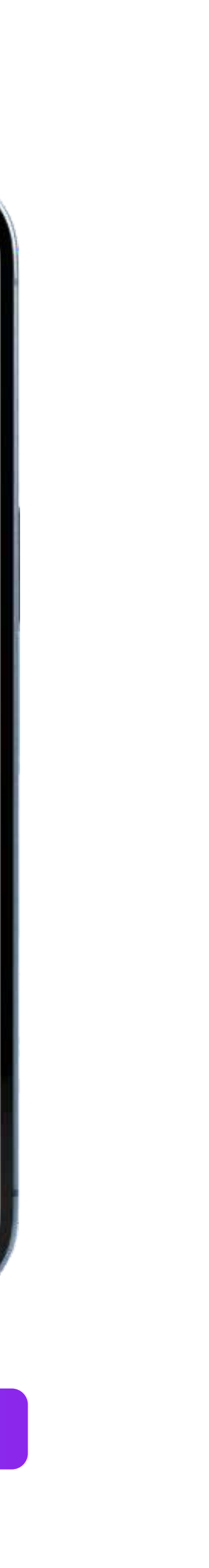

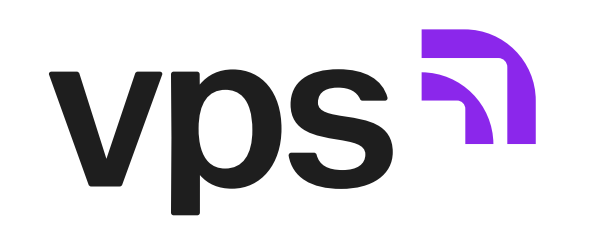

Tại giao dịch Tặng quà, nạp thêm tiền vào GIFY theo cách:

- Ấn Nạp thêm để nạp thêm tiền vào tài khoản chứng khoán.
- Tại màn hình Nạp tiền chứng khoán, nhập số tiền cần nạp tại các nguồn nạp tiền và bấm "Nạp ngay"

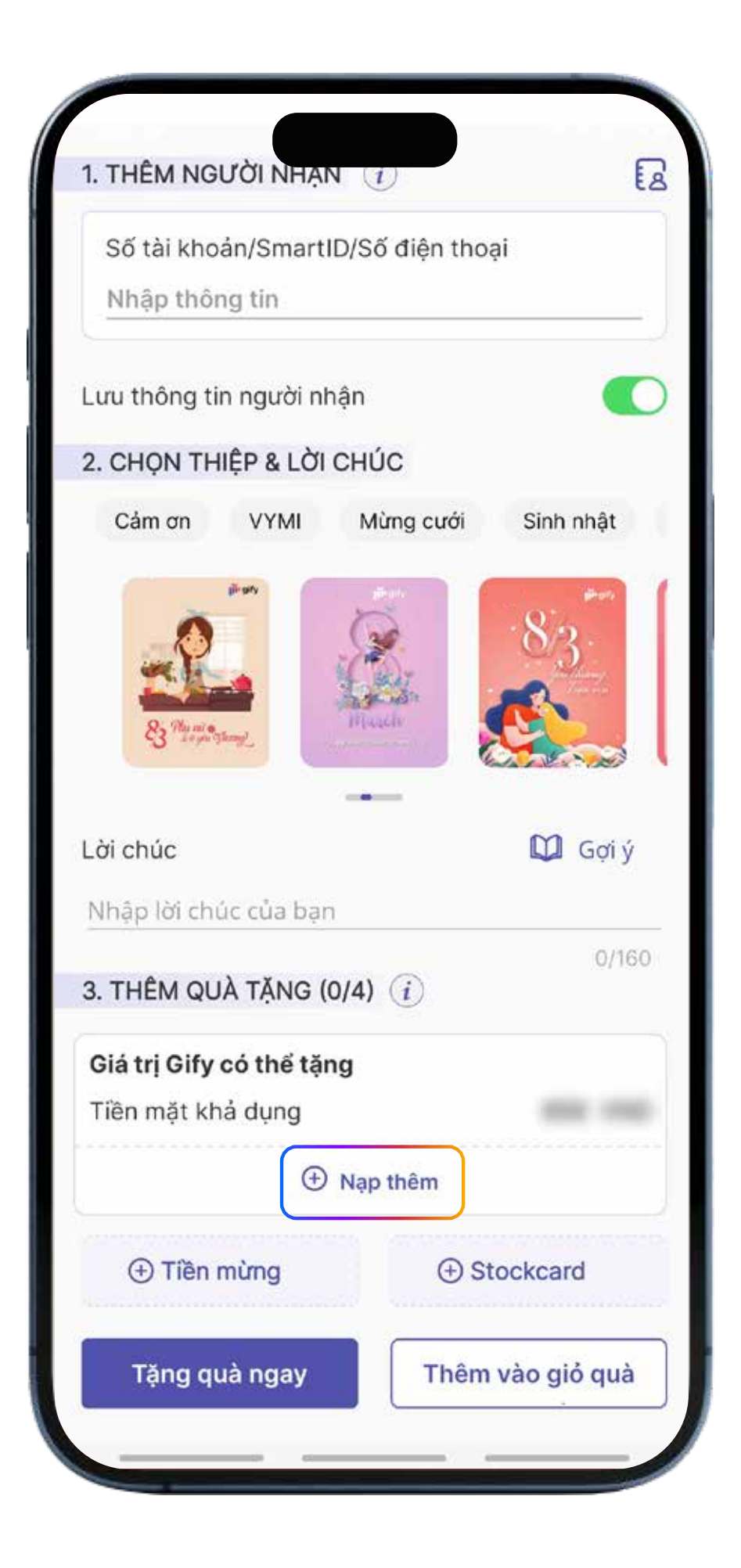

| Tiền mặt khả<br>Tiền hạn mứ               | à dụng<br>c khả dụng     |                          | VND                                                                                                    |
|-------------------------------------------|--------------------------|--------------------------|----------------------------------------------------------------------------------------------------|
| Tiền hạn mứ                               | c khả dụng               |                          | the second second second second second second second second second second second second second second second se |
|                                           |                          |                          | VND                                                                                                    |
| guồn nạp t                                | <b>iền</b> (Hỗ trợ nạp đ | ồng thời từ nhiều nguồn) |                                                                                                    |
| vps®                                      | 3                        | Nhập số tiền             | VND                                                                                                    |
| Tiền mặt khả dụ                           | ng                       |                          | 0 VNE                                                                                                    |
| Hen hạn mức Kr                            | a dụng                   |                          | 0 VNL                                                                                                    |
| vpso                                      | 6                        | Nhập số tiền             | VND                                                                                                    |
| Tiền mặt khả dụ                           | ng                       |                          | 0 VNE                                                                                                    |
| lien hạn mức ki                           | ia dụng                  |                          | 0 VNL                                                                                                    |
| vps <sup>a</sup>                          | 8                        | Nhập số tiền             | VND                                                                                                    |
| Tiền mật khả dụ                           | ng                       |                          | 0 VNE                                                                                                    |
| Tiền hạn mức kh<br>nơs<br>Tiền mật khả dụ | nă dụng<br>8<br>ng       | Nhập số tiền             | 0<br>1V<br>0                                                                                                    |

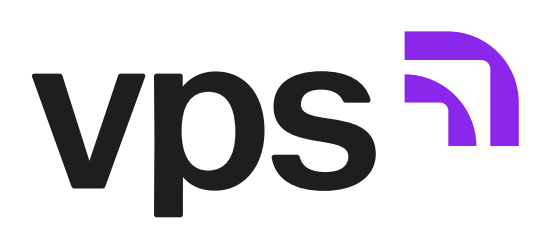

### III. HƯỚNG DẪN NHẬN QUÀ

#### 3.1. KHÁCH HÀNG CHƯA CÓ TÀI KHOẢN TẠI VPS

Đối với khách hàng chưa có tài khoản tại VPS, sau khi mở tài khoản cần nhập Gify code/Mã quà tặng để nhận quà.

Bước 1: \_\_\_\_\_

Ấn nút "Nhận" tại màn hình trang chủ Gify

Bước 2: \_\_\_\_\_

Nhập mã Gify code/Mã quà tặng và ấn nút "Mở quà"

| 15:33 <b>≴</b><br>< Gify                |                        | ▲ III. ** ★ ♥ |
|-----------------------------------------|------------------------|---------------|
| Gify đã t                               | tặng Gify              | ۲ của tôi     |
| Tặng quà theo                           | dip                    |               |
| <u>هم</u><br>8/3                        | Kỳ nghỉ                | Cảm ơn        |
| р<br>VYMI                               | Mừng cưới              | Sinh nhật     |
|                                         | •••                    |               |
| TRAO QUÀ<br>Gửi TRI ÂN<br>Tim hiểu thêm | TĂNG <sup>+</sup><br>+ |               |
| Thiệp nổi bật                           |                        |               |
| Di đậu cũng được<br>mền là Cũng như     | iiteany                | and vising    |
|                                         |                        | Tặng Nhân     |

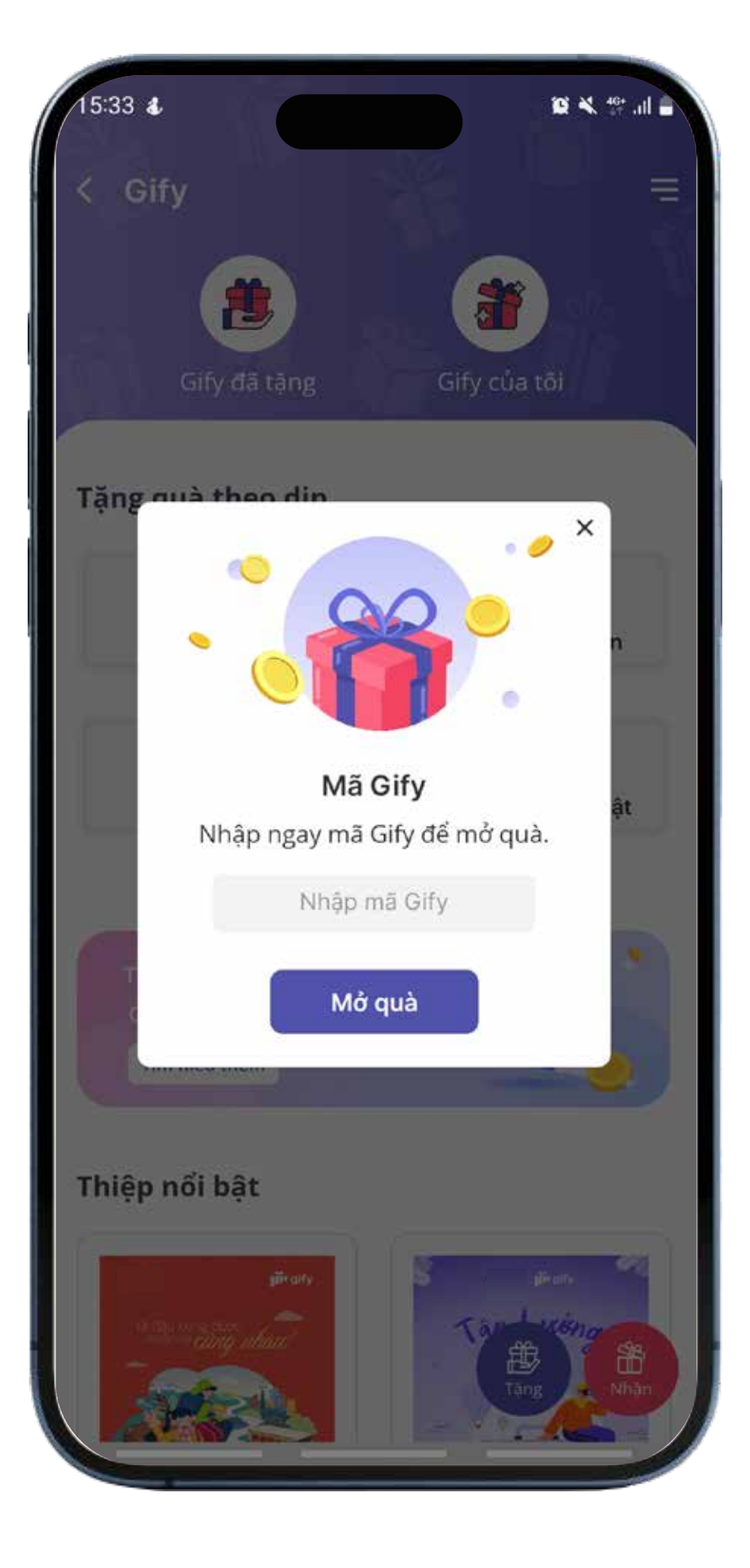

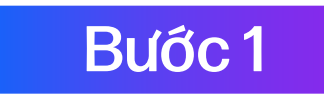

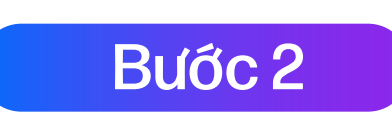

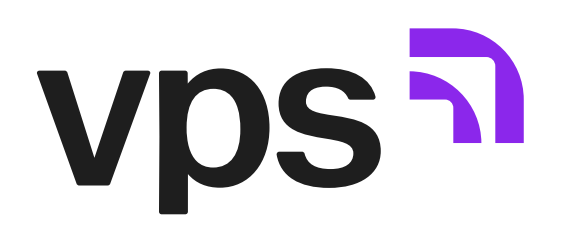

#### 3.2. KHÁCH HÀNG ĐÃ CÓ TÀI KHOẢN TẠI VPS

Bước 1: \_\_\_\_\_

Chọn mục "Gify của tôi"

Bước 2: \_\_\_\_\_

Xem chi tiết món quà

Bước 3: \_\_\_\_\_

Ấn nút "Nhận quà"

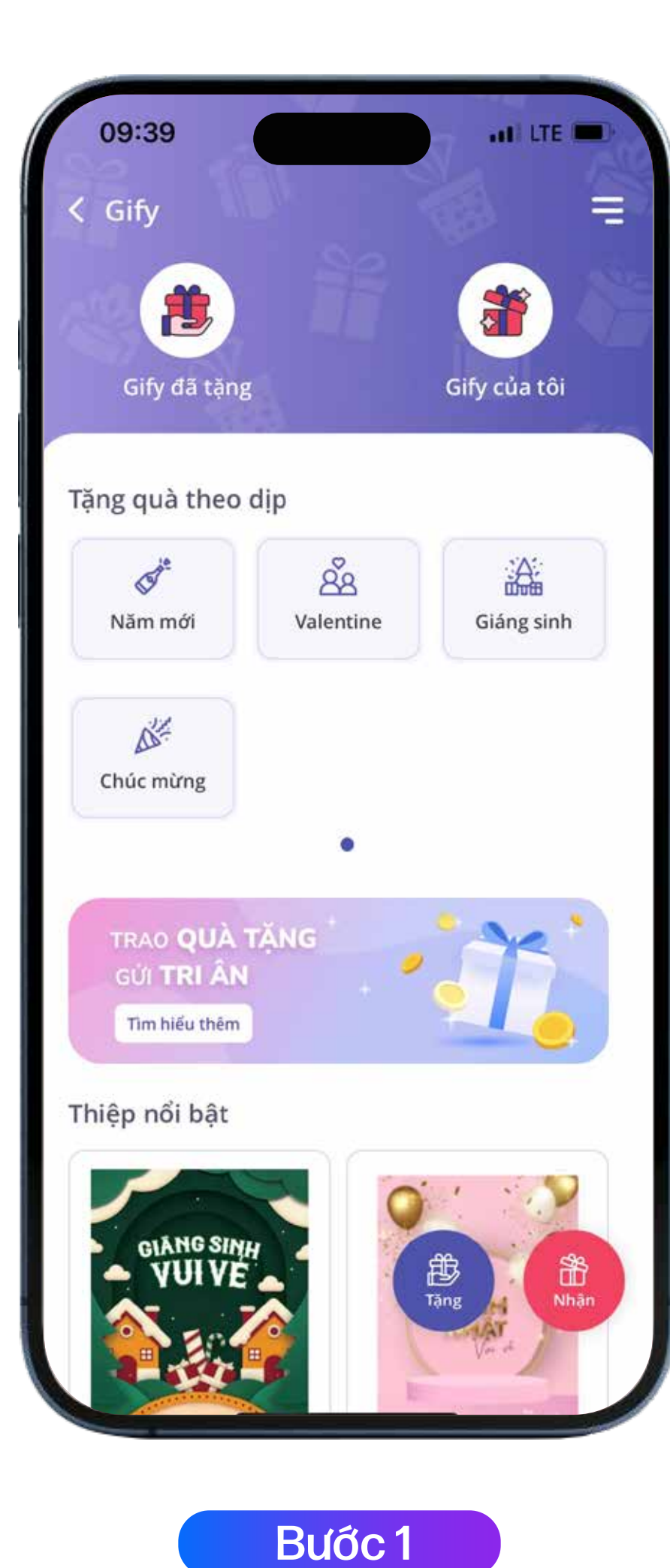

| 10:10                      | atil LTE 💻            |
|----------------------------|-----------------------|
| K Gify của tôi             |                       |
|                            |                       |
| <b>Q</b> Tim kiếm          | Tìm kiếm 🖓            |
|                            | Conditional A         |
| lat ca                     | Stockcard             |
| Chờ nhận Đã nhận           | Đã từ chối Hết hạ     |
| Hôm nay (                  | 08/05/2023            |
|                            |                       |
| E0D17F                     | Mat                   |
| 10,000,000                 | ala,                  |
|                            |                       |
| Hạn nhận quà: 23:59   07/0 | 06/2023 CHỜ NHẬN      |
| 27/04                      | /2023 ——              |
|                            |                       |
| A70F4E                     | 121                   |
| the second second          | Jake                  |
|                            |                       |
| Hạn nhận quà: 23:59   27/0 | 05/2023 ĐÃ NHẬN       |
| 08/03                      | /2023 ——              |
| 9C86D9                     |                       |
| The second second          | 101-1                 |
| từ:                        | 也                     |
| Han nhân quả: 23:59   07/  | Nhận<br>04/2023 ĐÃ NH |

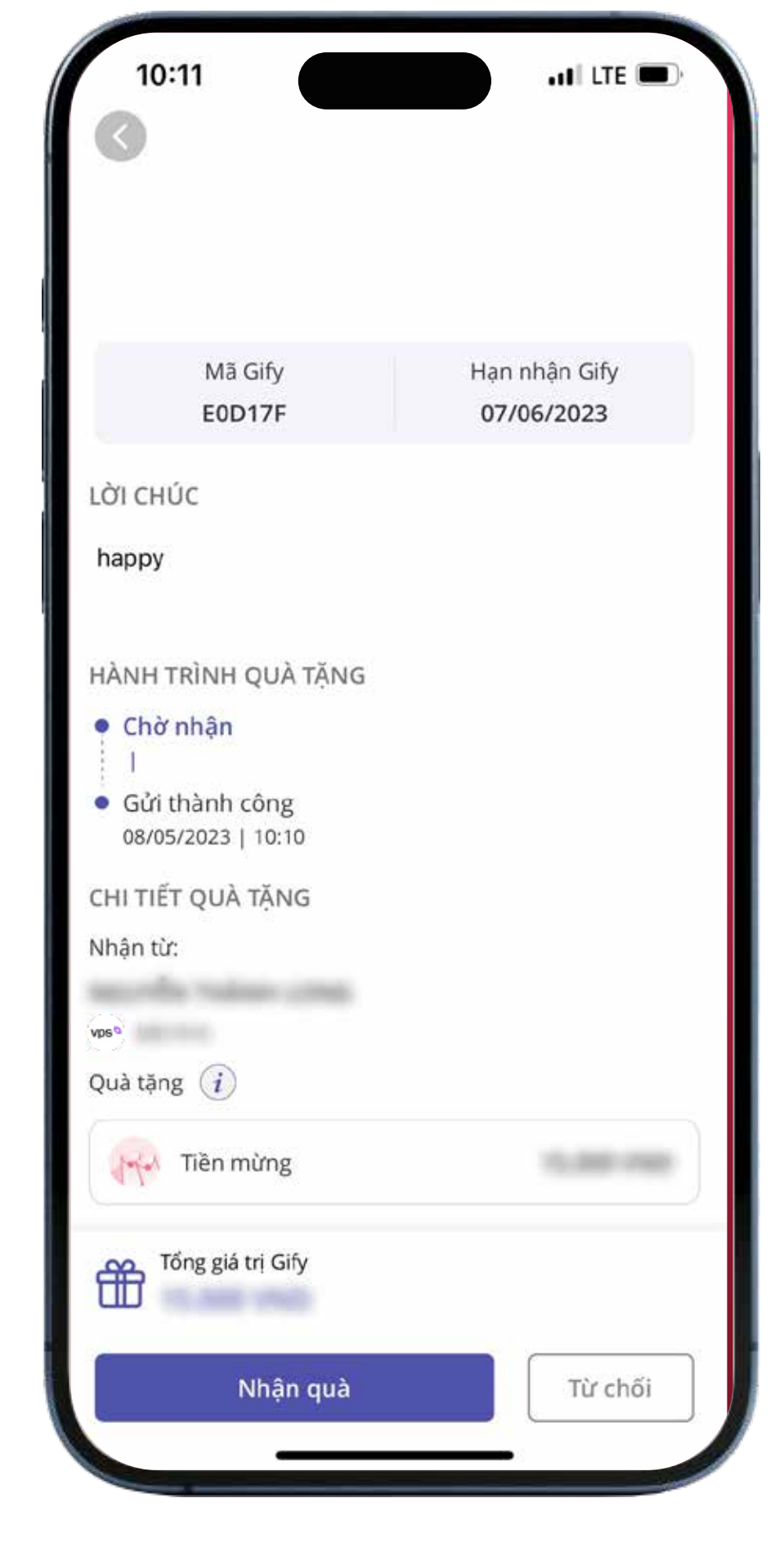

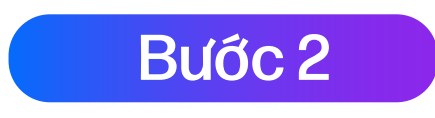

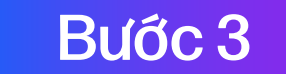

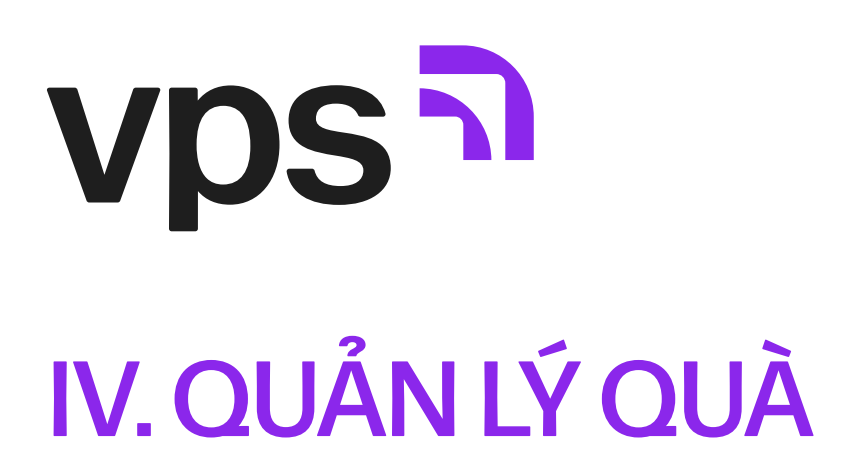

Người tặng/Người nhận có thể quản lý toàn bộ thông tin các món quà, hạn nhận quà, tình trạng nhận quà, quá trình đổi quà trong mục "Gify đã tặng" và "Gify của tôi".

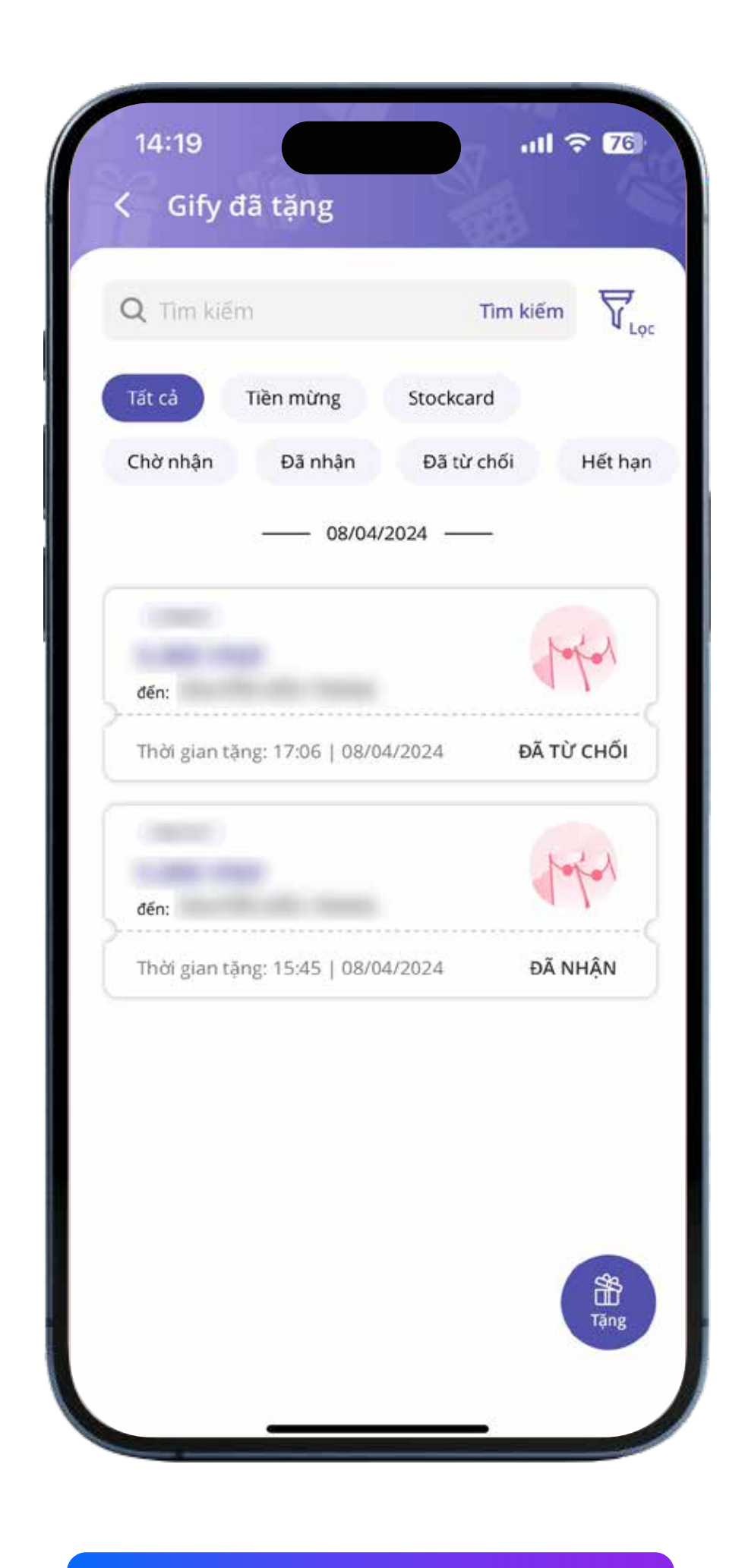

Quản lý quà tại "Gify đã tặng"

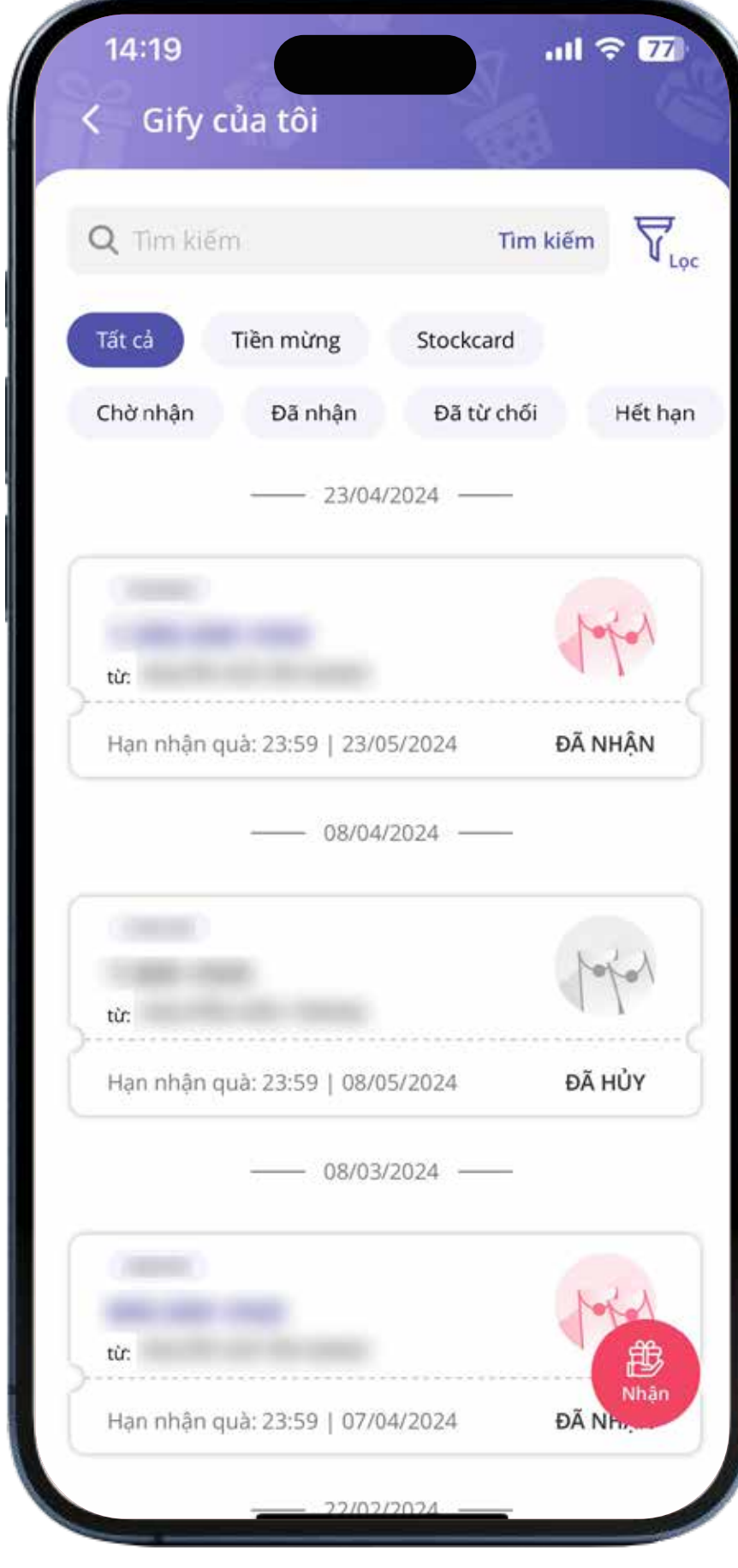

Quản lý quà tại "Gify của tôi"

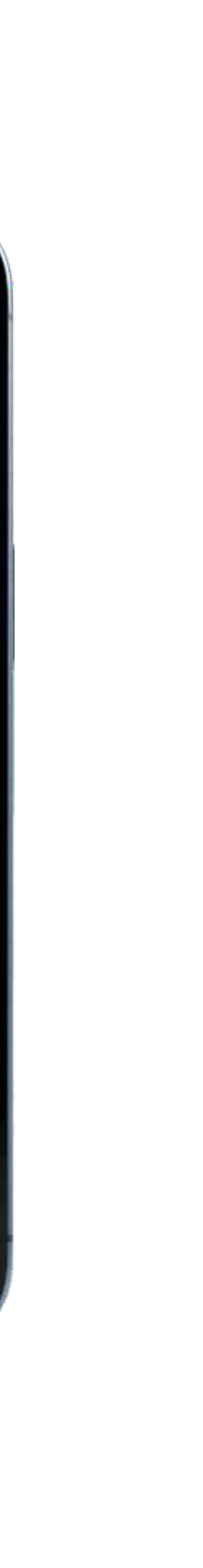

### V. HƯỚNG DẪN TRUY CẬP TIỆN ÍCH CÀI ĐẶT HẠN MỨC

| Bước 1:                          |   |
|----------------------------------|---|
| Chọn biểu tượng "Thanh menu dọc" | = |
| ở góc phải màn hình Gify         |   |

Chọn "Cài đặt hạn mức Gify" tại mục Tiện ích

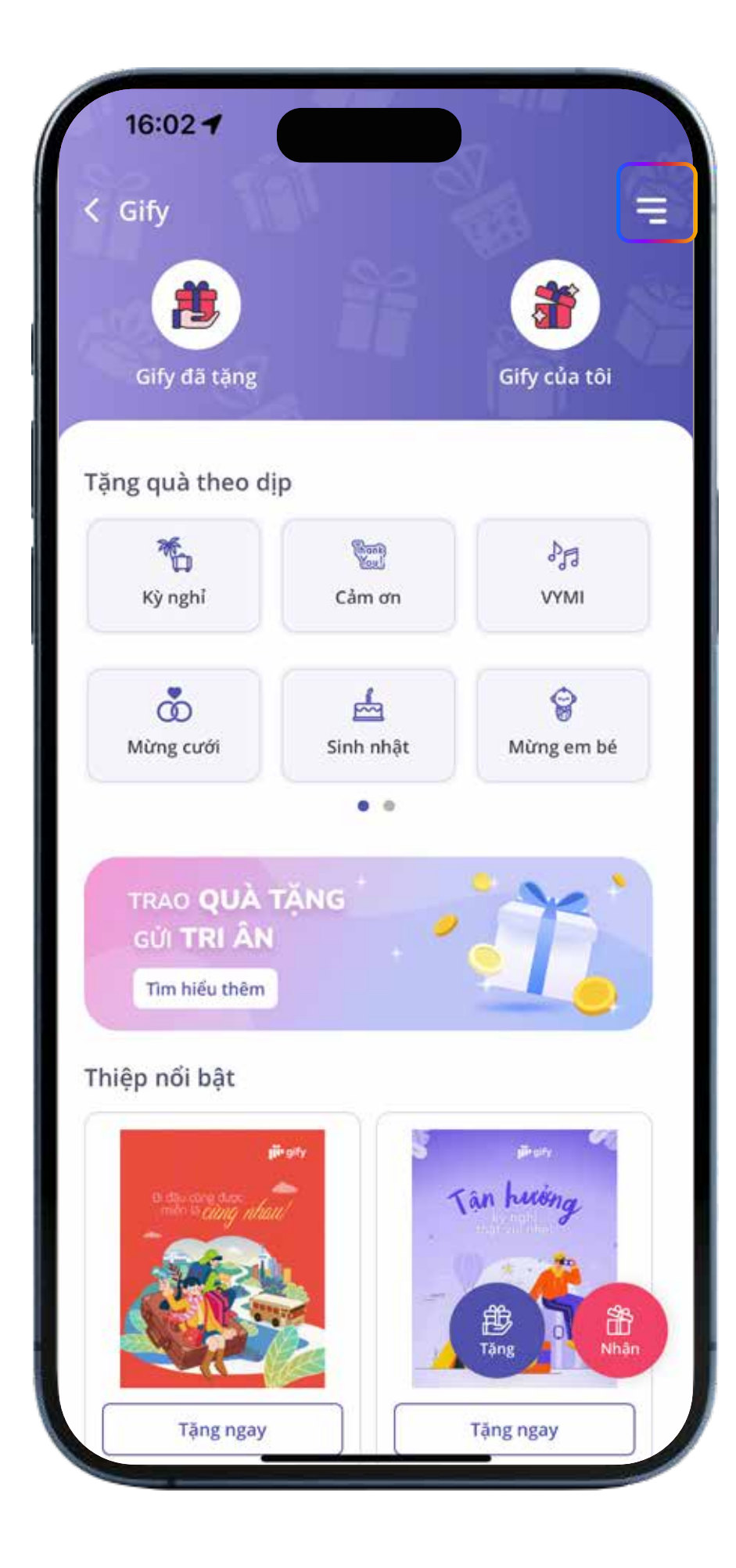

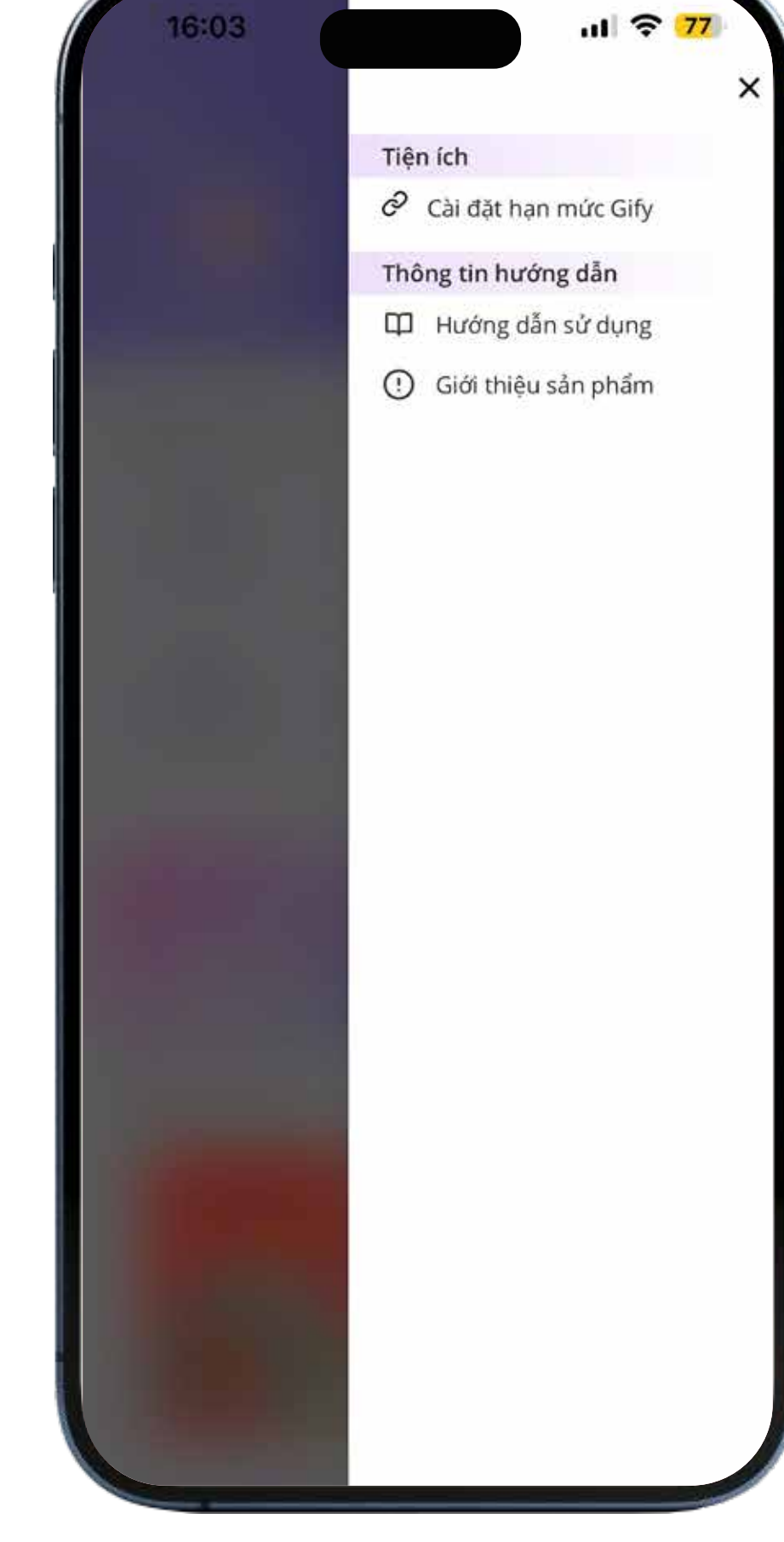

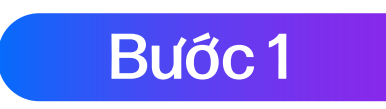

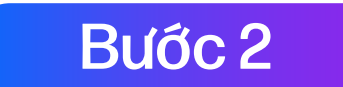

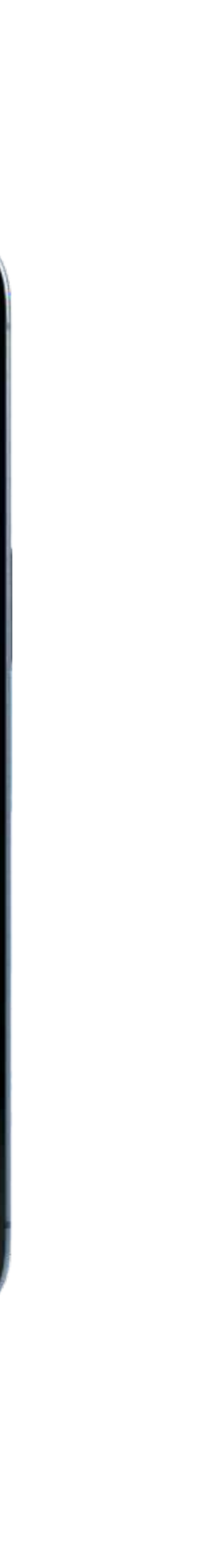

Bước 3: \_

Tại màn hình Cài đặt hạn mức GIFY nhập hạn mức mới và bấm "Xác nhận"

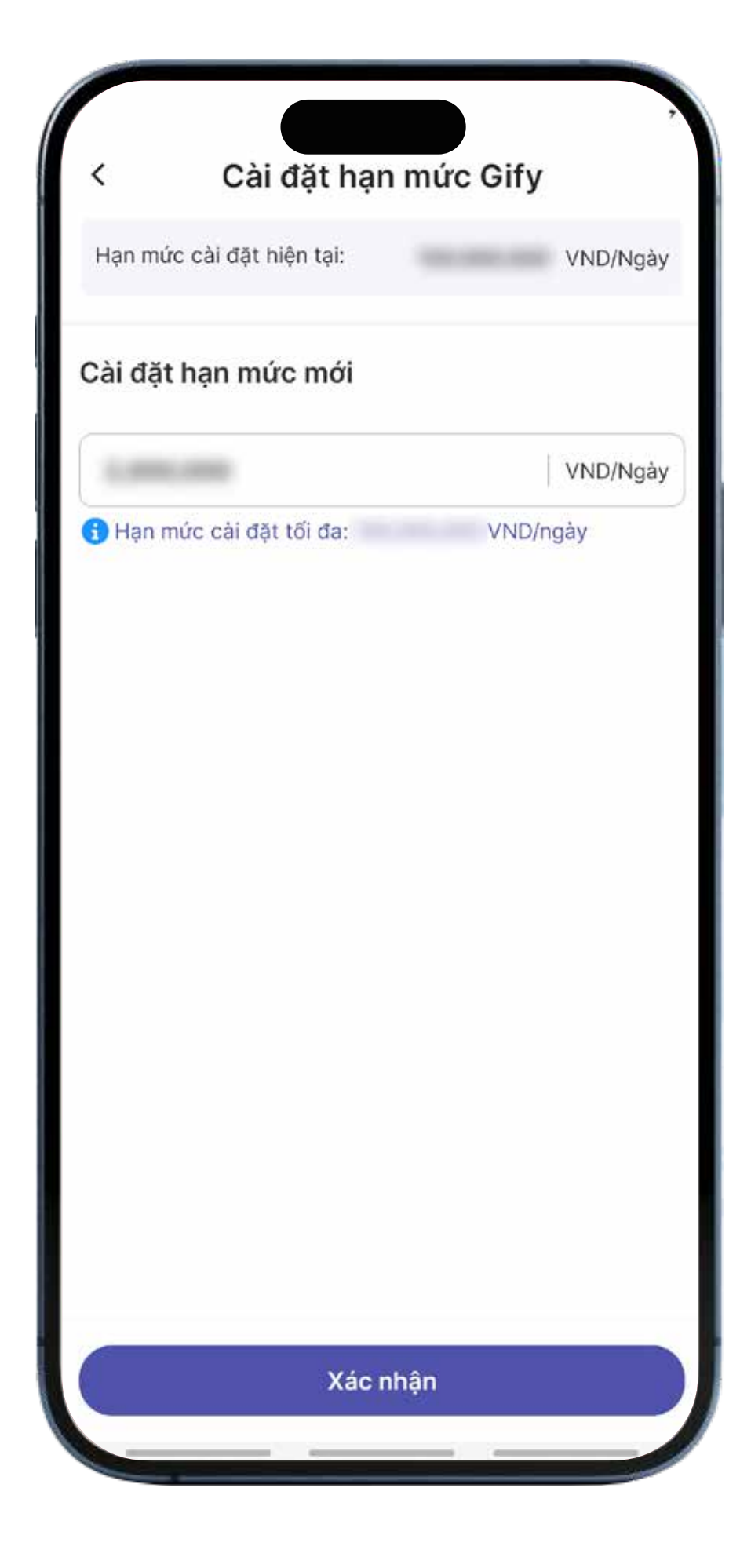

Bước 4: \_\_\_\_\_

Nhập mã OTP và bấm Tiếp tục, màn hình hiển thị thông báo cài đặt hạn mức Gify thành công

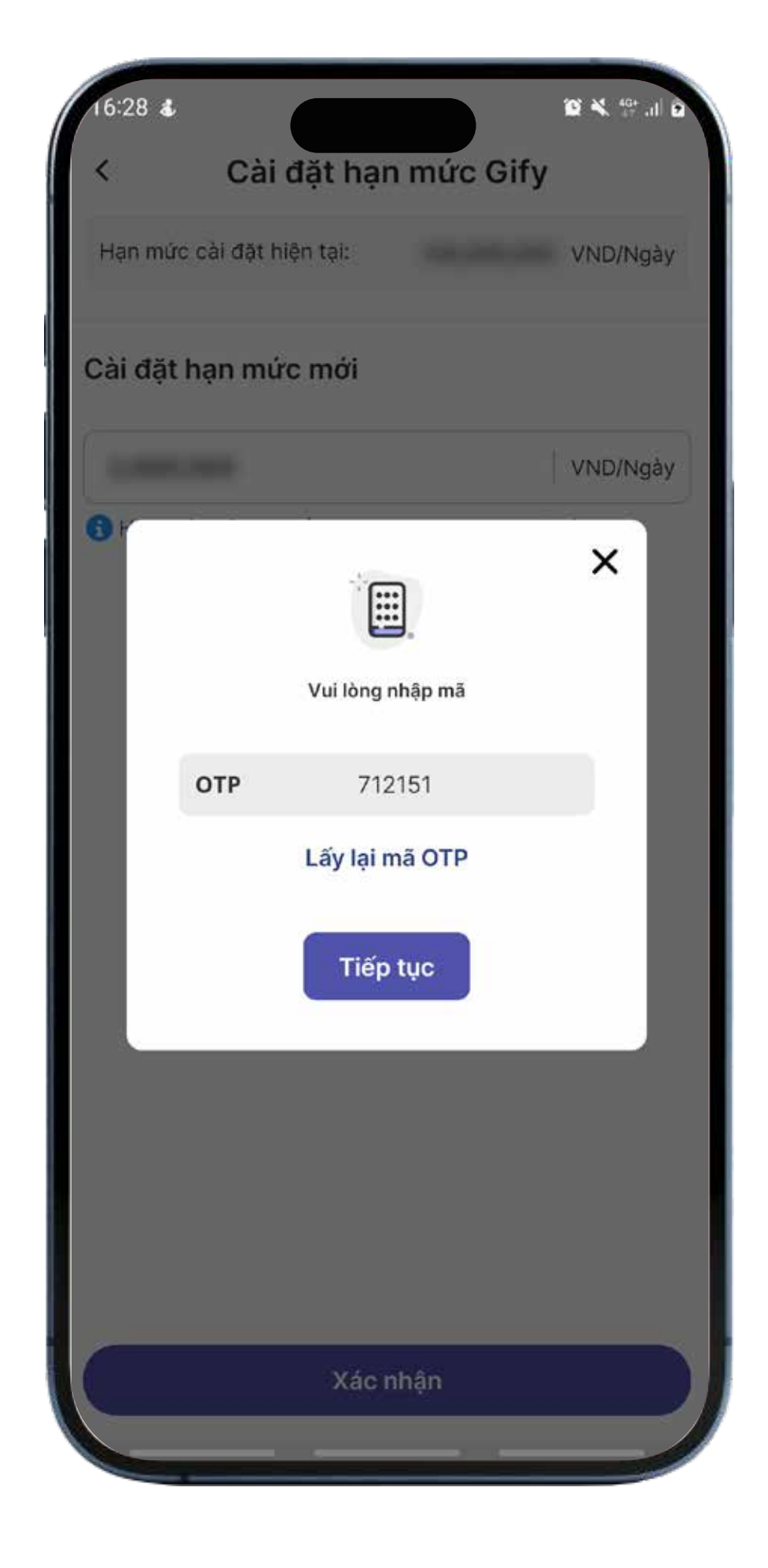

### vps VI. TIỆN ÍCH KHÁC

### 6.1. HỦY QUÀ

Hủy quà áp dụng khi người được tặng chưa nhận quà quà đang trong trạng thái "Chờ nhận".

Bước 1:

Truy cập mục "Gify đã tặng"

Bước 2:

Xem chi tiết món quà và ấn "Hủy quà"

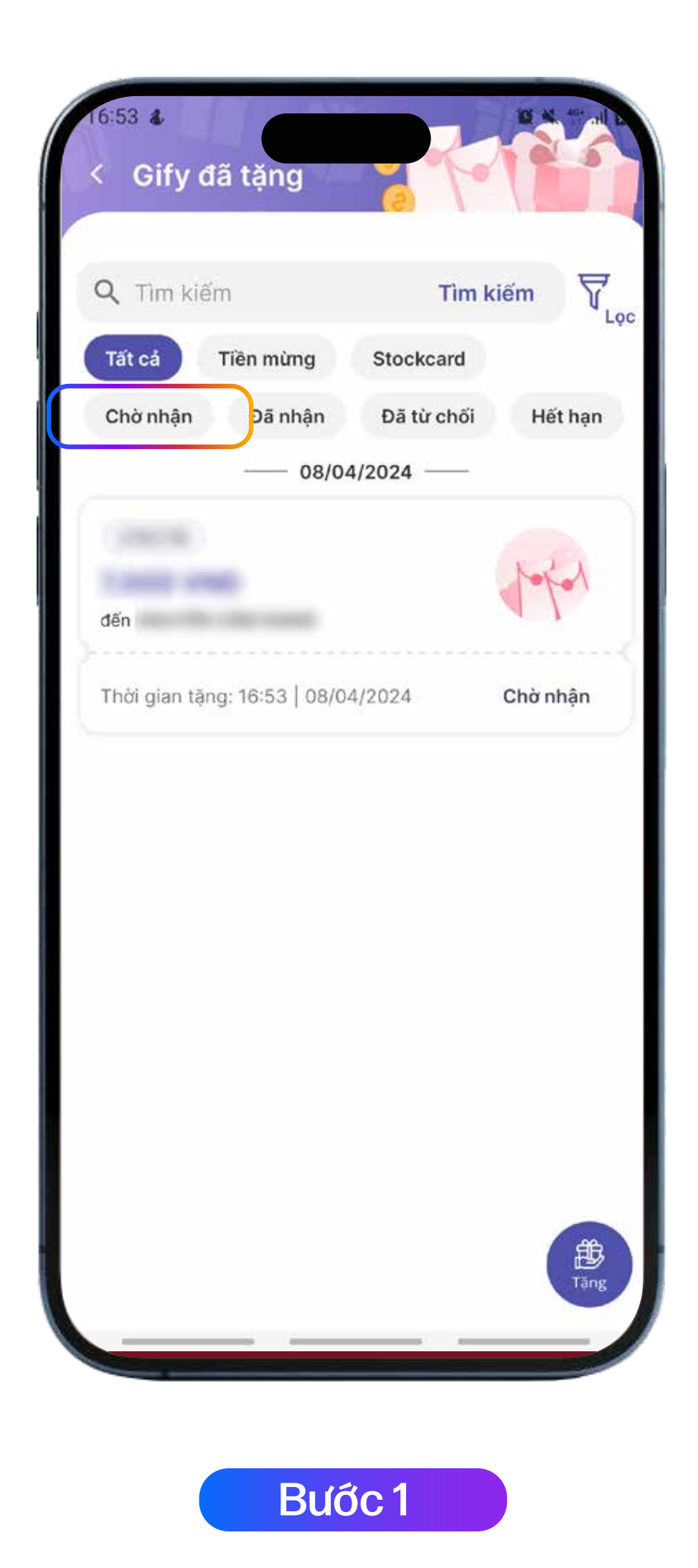

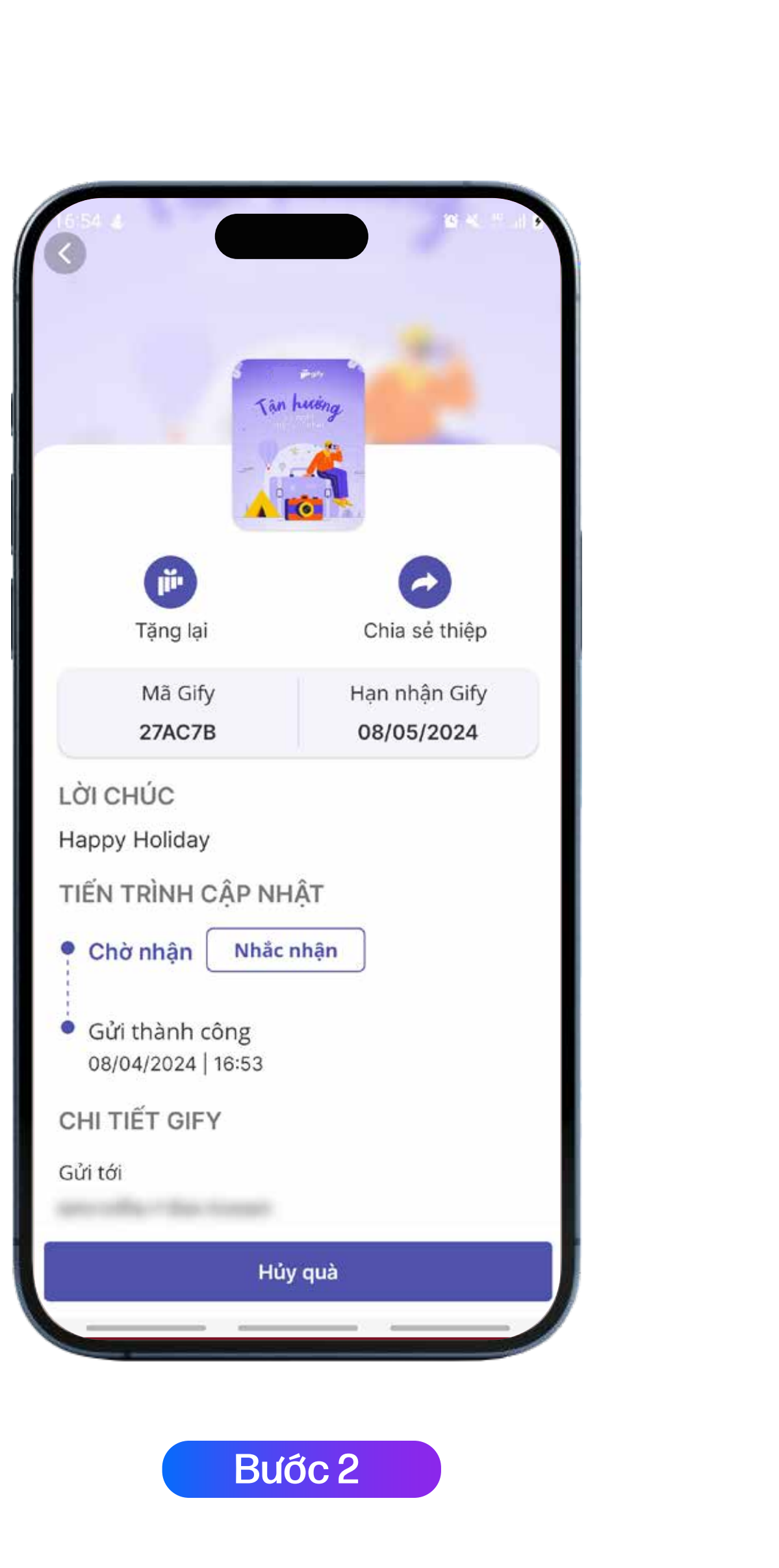

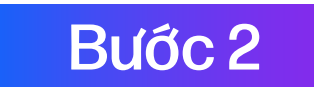

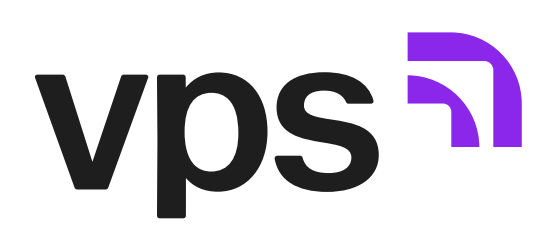

### 6.2. TỪ CHỐI QUÀ

Từ chối quà áp dụng trong trường hợp khách hàng chưa nhận quà, quà đang trong trạng thái "Chờ nhận".

Bước 1: \_\_\_\_\_

Truy cập mục "Gify của tôi"

Bước 2:

Xem chi tiết món quà và chọn "Từ chối"

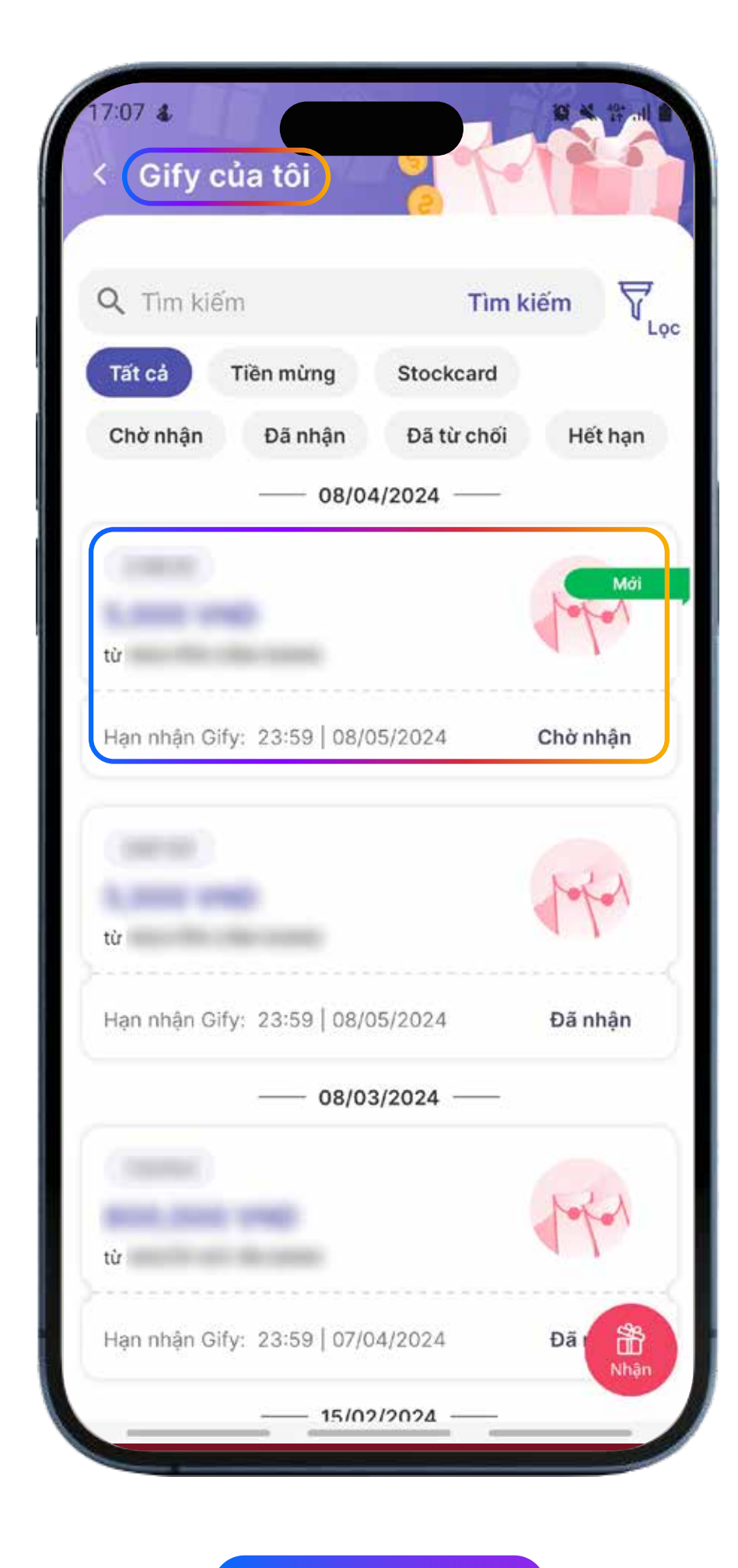

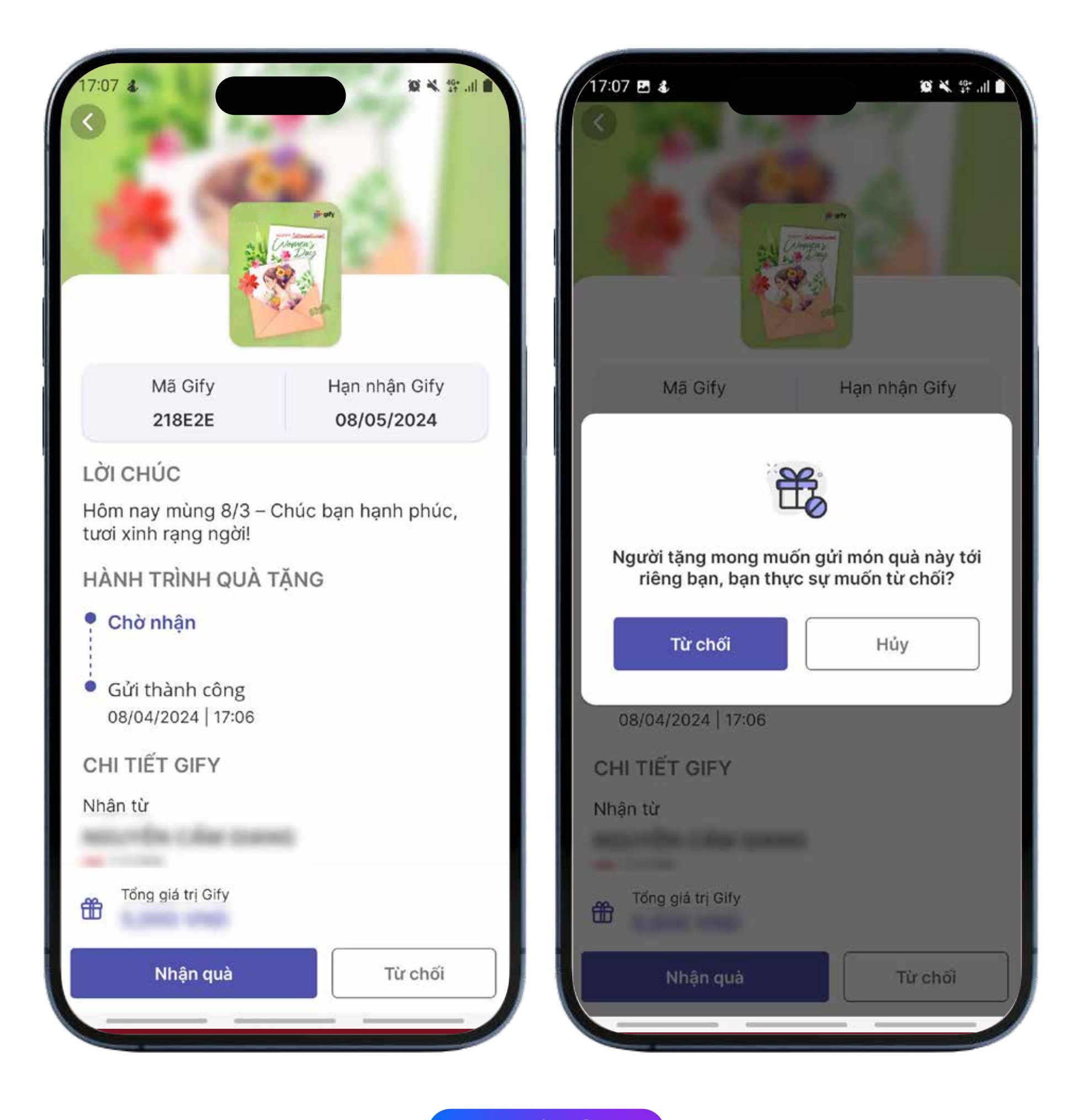

Bước 1

Bước 2

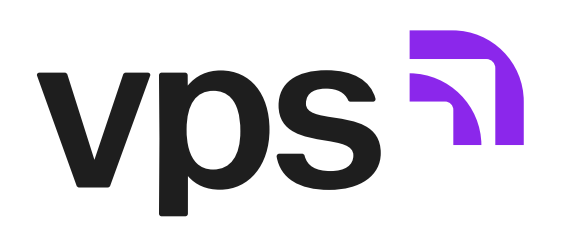

### 6.3. NHẮC NHẬN QUÀ

Nhắc nhận quà áp dụng khi người được tặng chưa nhận quà – quà đang trong trạng thái "Chờ nhận".

Bước 1: \_\_\_\_\_

Truy cập mục "Gify đã tặng"

Bước 2:

Xem chi tiết món quà và chọn "Nhắc nhận"

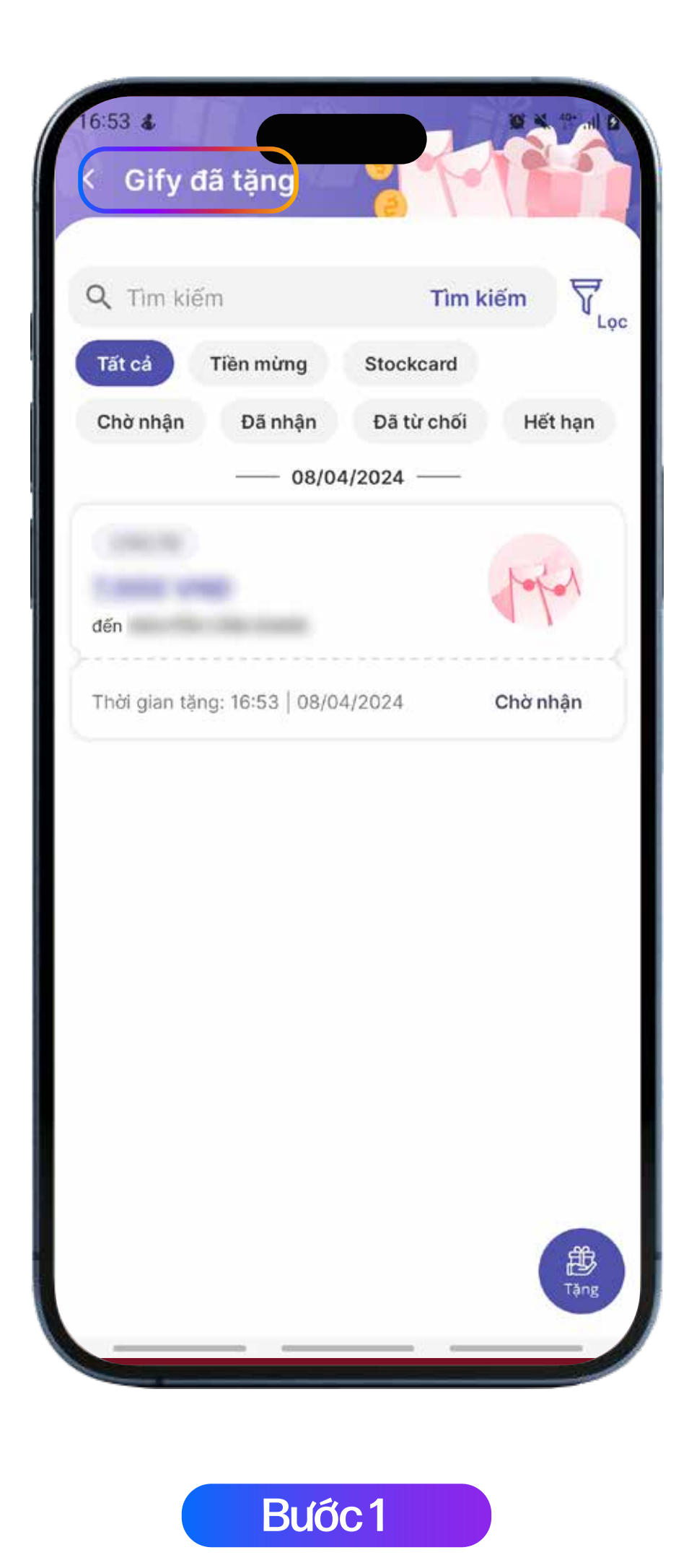

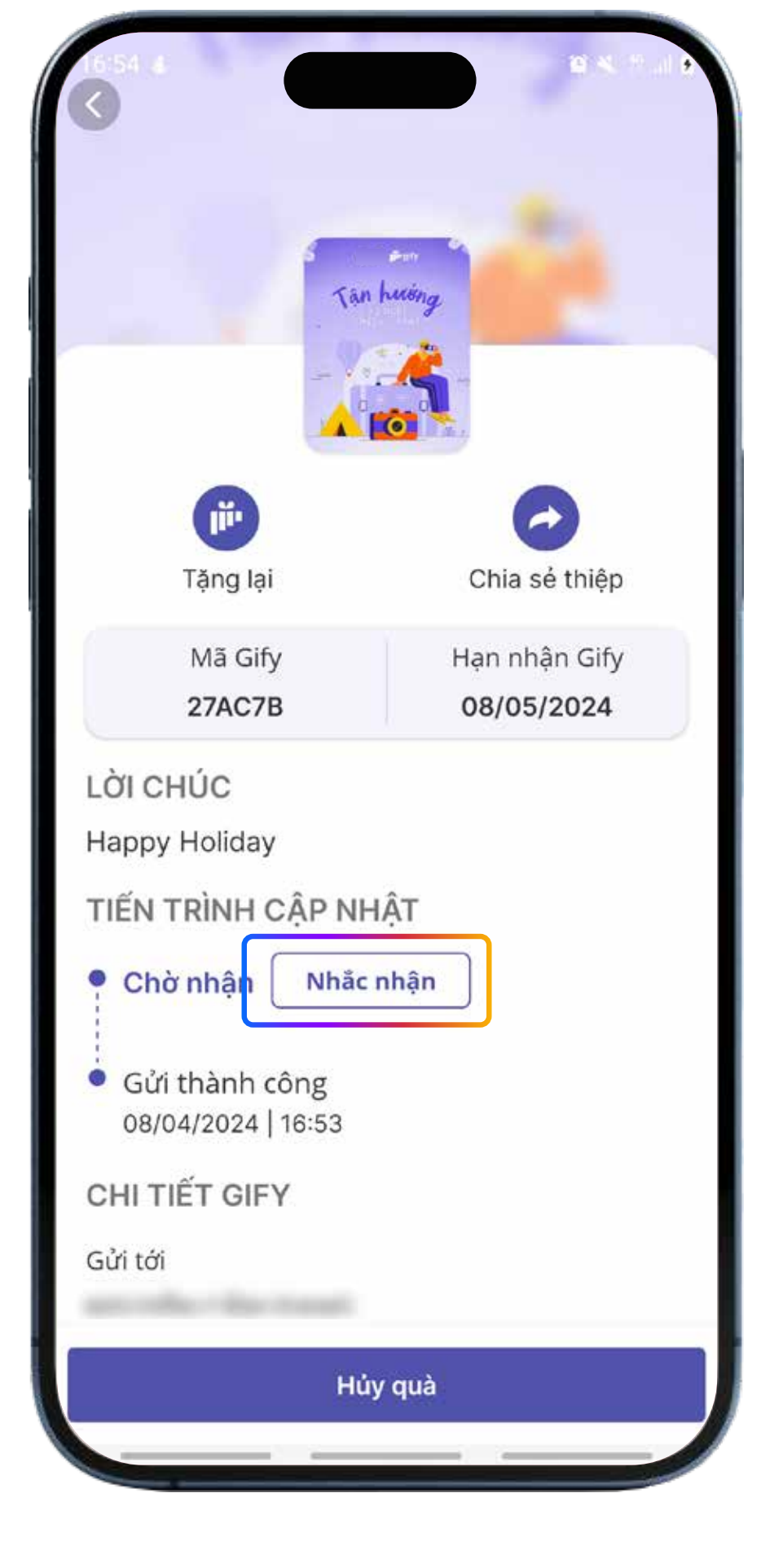

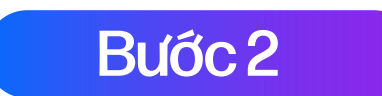

### VII. LƯU Ý

- Chỉ thực hiện Hủy quà, Từ chối quà, Nhắc nhận quà trong trường hợp quà ở trạng thái Chờ nhận và còn hạn nhận quà.
- Mỗi lần thực hiện tặng quà có thể thêm nhiều người nhận và các món quà được tặng là giống nhau.

# gify